# W tym pliku znajdziesz instrukcję dodania klucza YubiKey do:

112

esc

51%

FT

Ð

- Google/Gmail
- Facebook
- <u>Twitter</u>
- <u>Github</u>
- <u>1login od WP</u>
- <u>Microsoft</u>

https://brandfolder.yubico.com/

# po co Ci YubiKey?

return

### Konto Gmail/Google

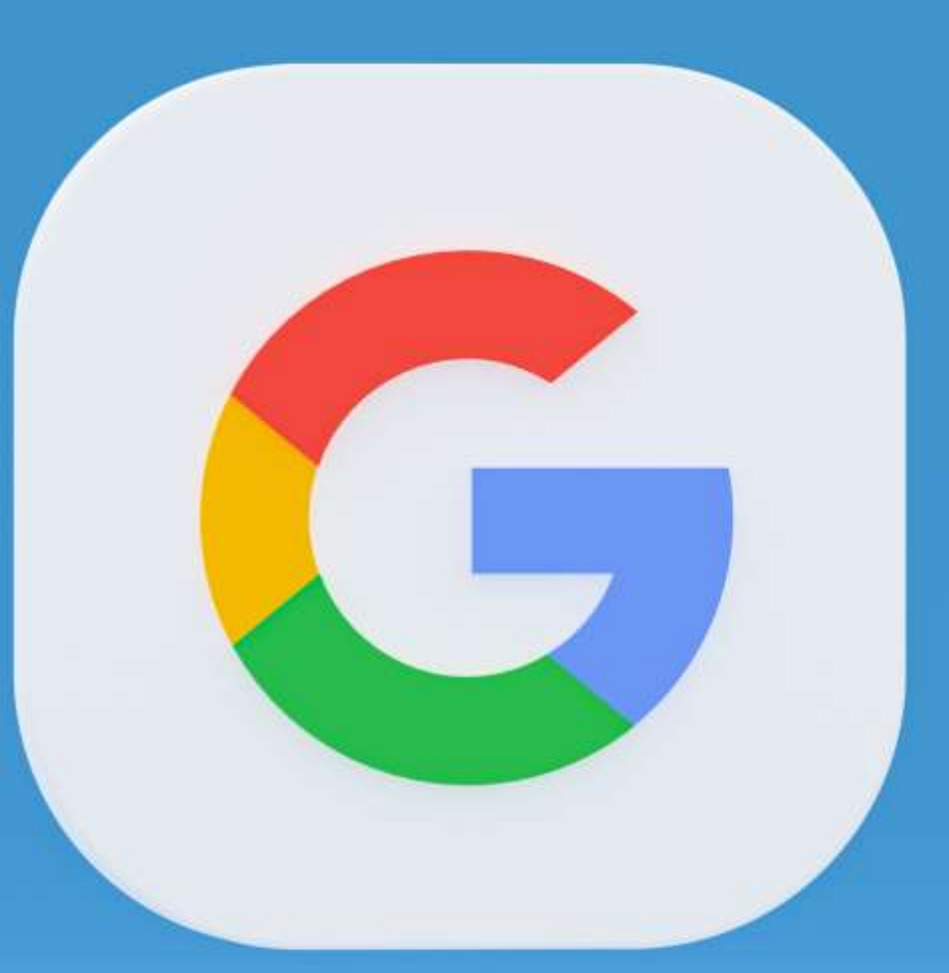

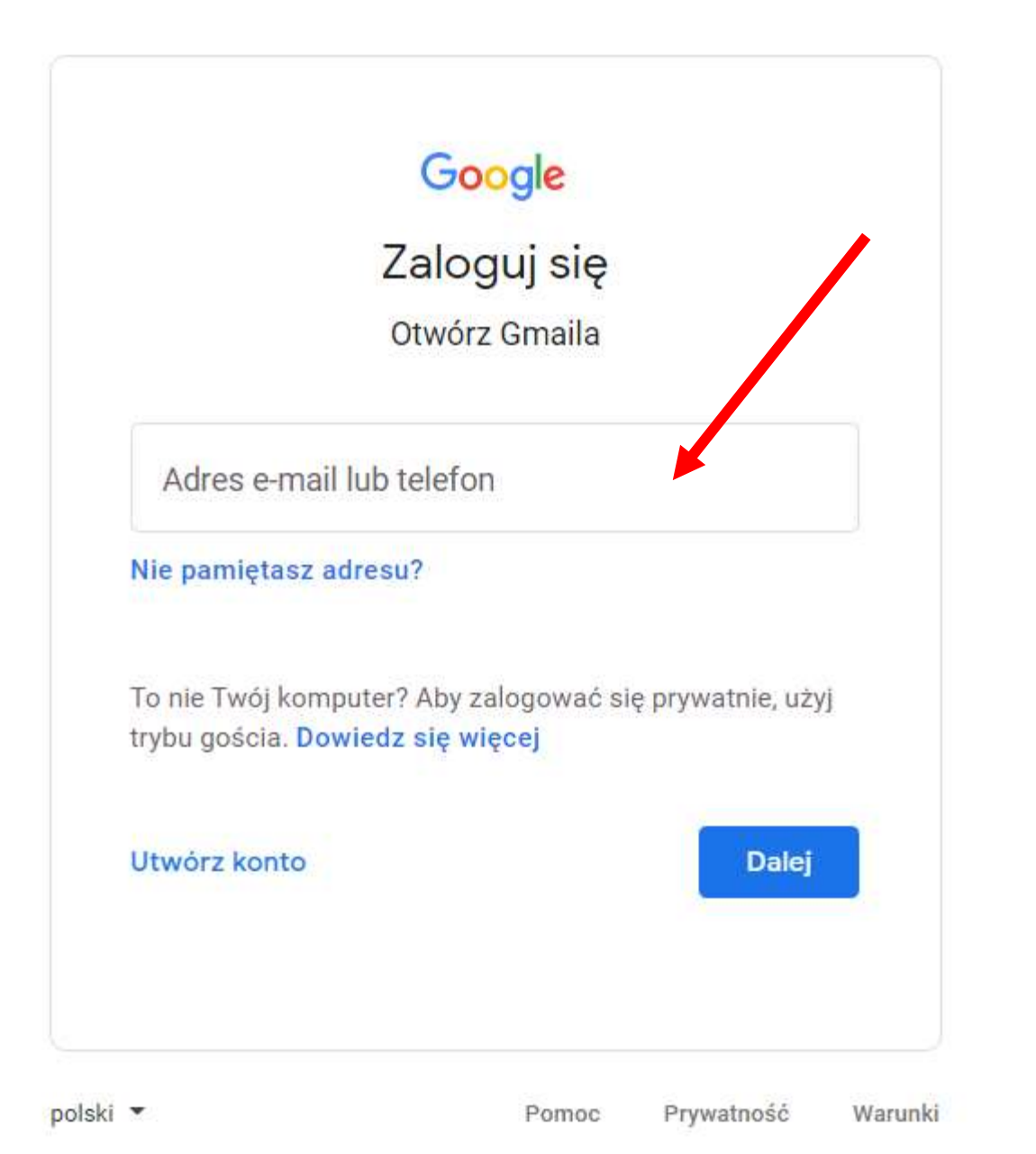

Zaloguj się na swoje konto **Google** Możesz to zrobić pod adresem <u>https://gmail.com</u>

|          | ()<br>() | 3 III K          |
|----------|----------|------------------|
| K        | G        | <b>Q</b>         |
| Konto    | Szukaj   | Мару             |
| YouTube  | Play     | Wiadomo          |
| Gmail    | Meet     | Czat             |
| Kontakty | Dysk     | [3]<br>Kalendarz |
| -        |          |                  |

### Kliknij kwadrat z kropkami a następnie wybierz opcję "**konto**"

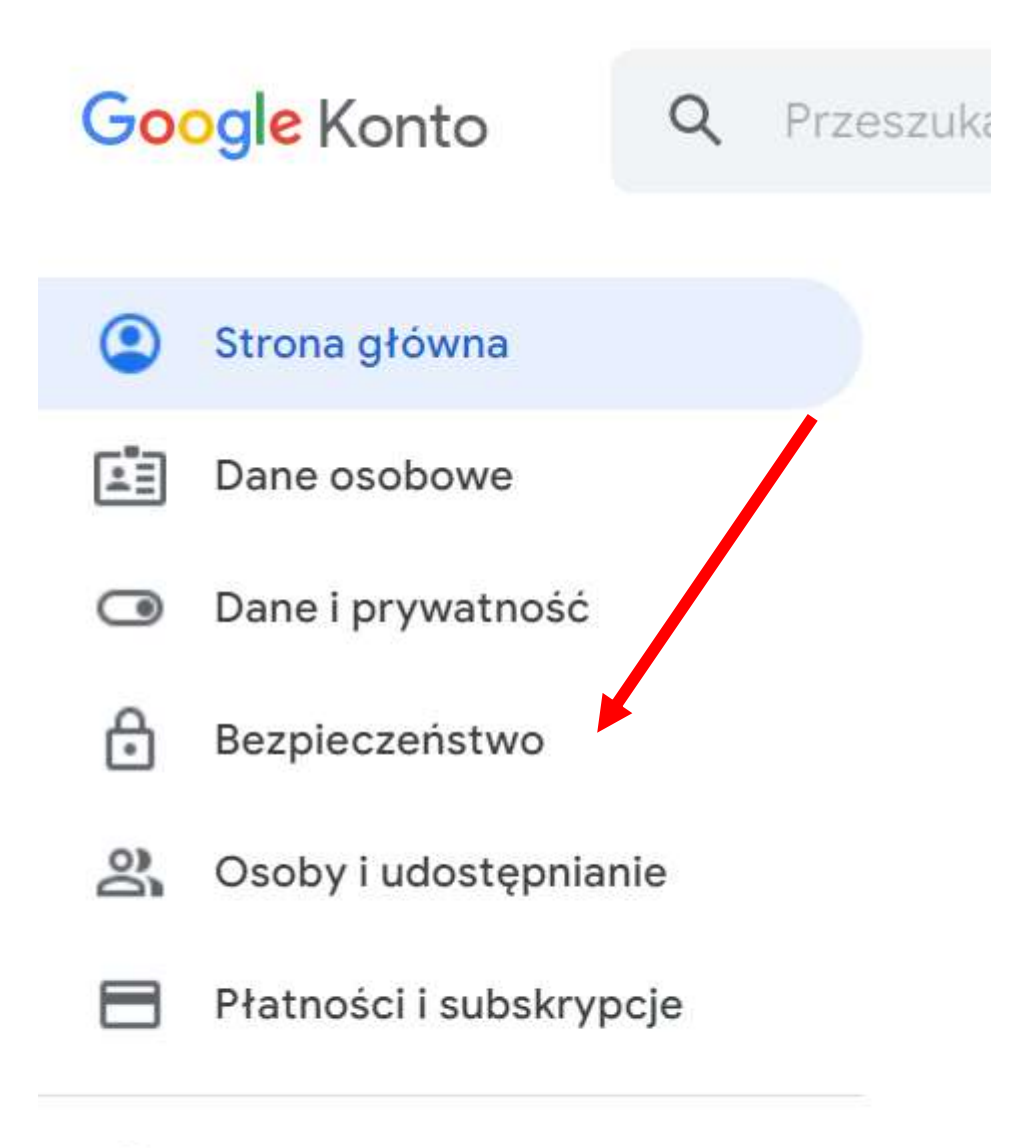

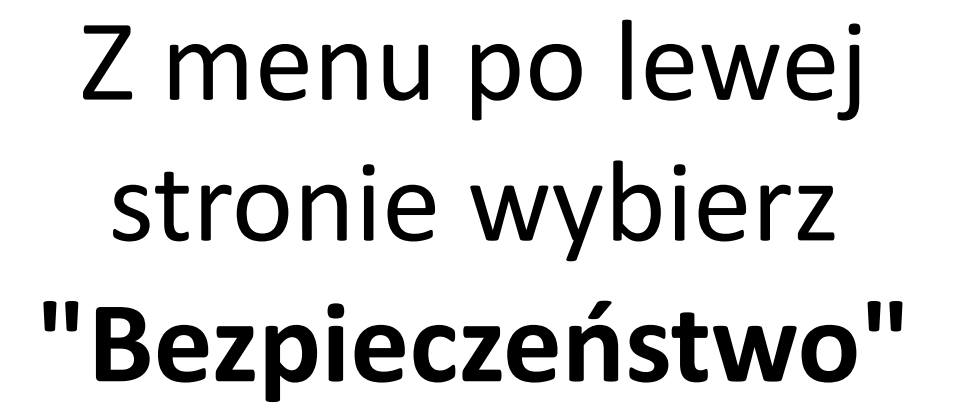

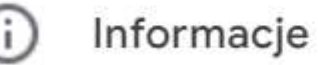

### Kolejne kroki są zaznaczone czerwoną strzałką

| Logowanie się w Google         |                         | * * |
|--------------------------------|-------------------------|-----|
| Hasło                          | Ostatnia zmiana: 22 kwi | >   |
| Zaloguj się, używając telefonu | O Wył.                  | >   |
| Weryfikacja dwuetapowa         | O Wył.                  | >   |
|                                |                         |     |

#### ← Weryfikacja dwuetapowa

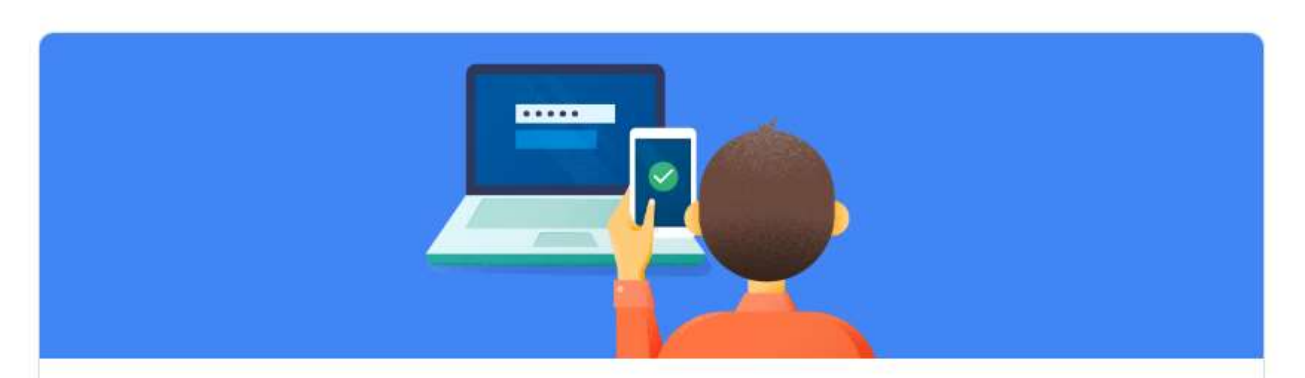

#### Chroń swoje konto, używając weryfikacji dwuetapowej

Podczas każdego logowania się na konto Google będziesz potrzebować hasła i kodu weryfikacyjnego. Więcej informacji

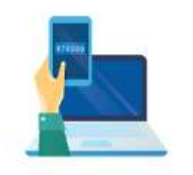

Utwórz dodatkowy poziom zabezpieczeń

Wpisz hasło i unikalny kod weryfikacyjny, który został wysłany na Twój telefon.

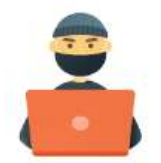

Chroń swoje konto

Nawet jeśli ktoś pozna Twoje hasło, nie będzie mógł zalogować się na Twoje konto.

ROZPOCZNIJ

| Kacper Kacper   Przykladowe.konto.kacpra@gmail.com   Aby przejść dalej, potwierdź swoją tożsamość   Wpisz hasło   Pokaż hasło   Pokaż hasło   Nie pamiętasz hasła?   Dalej            |  |
|----------------------------------------------------------------------------------------------------|--|
| <ul> <li>przykladowe.konto.kacpra@gmail.com </li> <li>Aby przejść dalej, potwierdź swoją tożsamość</li> <li>Wpisz hasło</li> <li>Pokaż hasło</li> <li>Nie pamiętasz hasła?</li> </ul> |  |
| Aby przejść dalej, potwierdź swoją tożsamość Wpisz hasło Pokaż hasło Nie pamiętasz hasła? Dalej                                                                                       |  |
| Wpisz hasło Pokaż hasło Nie pamiętasz hasła? Dalej                                                                                                    |  |
| <ul> <li>Pokaż hasło</li> <li>Nie pamiętasz hasła?</li> </ul>                                                                                                    |  |
| Nie pamiętasz hasła? Dalej                                                                                                    |  |
|                                                                                                    |  |
|                                                                                                    |  |

### Musisz ponownie wpisać swoje hasło

#### Weryfikacja dwuetapowa

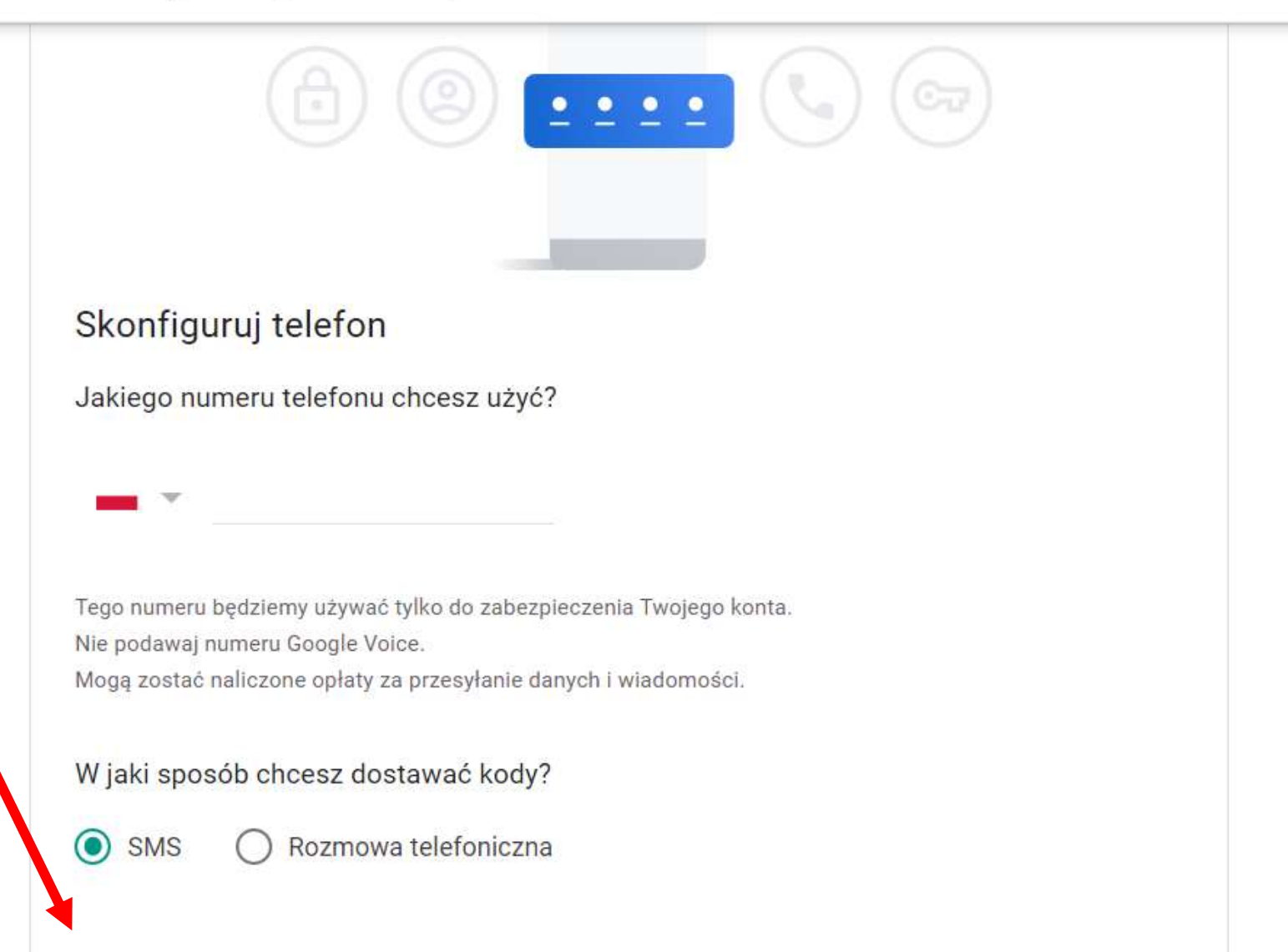

Opcja jest ukryta. Wybierz zakładkę "**Pokaż więcej opcji**"

Pokaż więcej opcji

#### ← Weryfikacja dwuetapowa

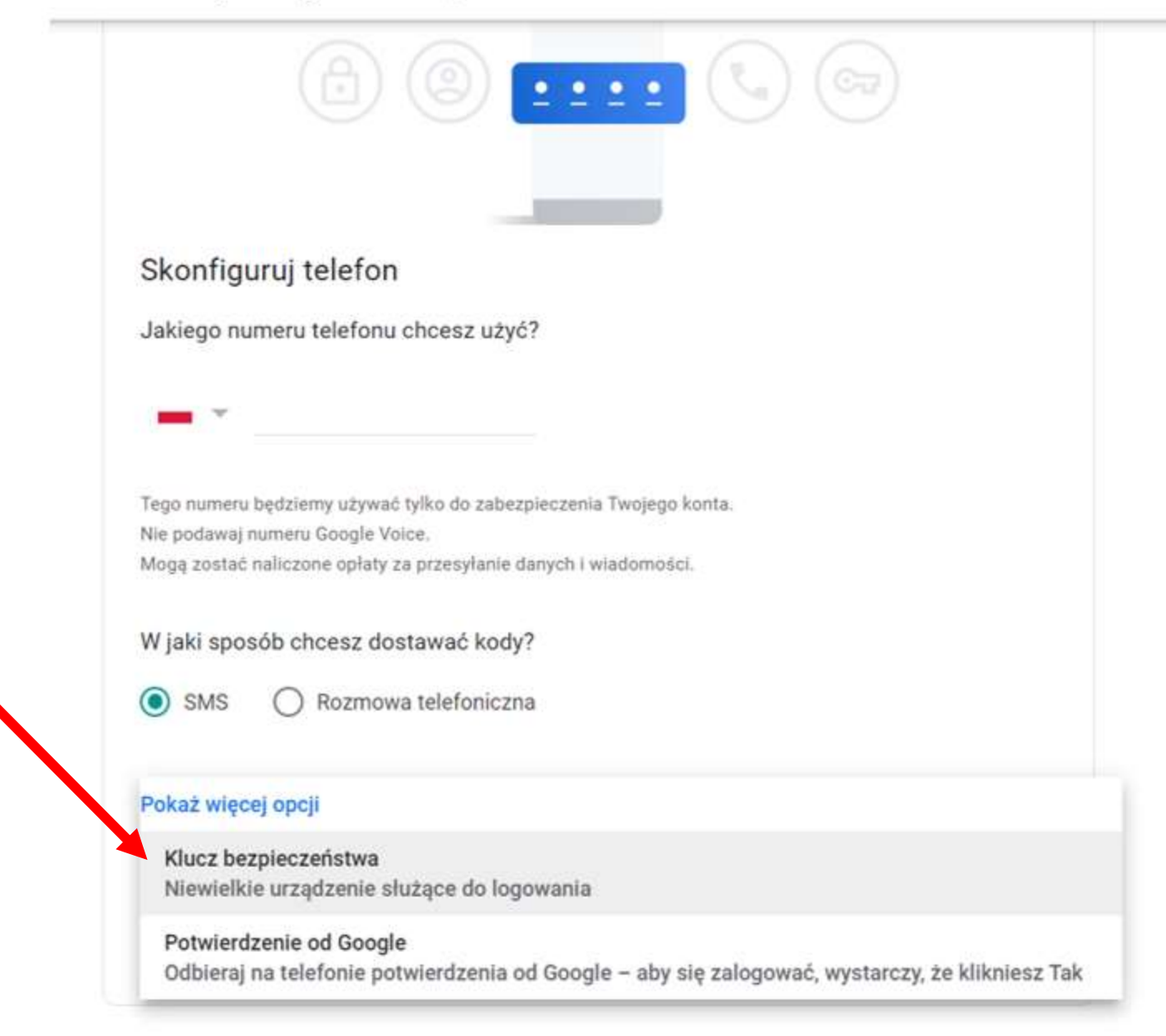

#### Weryfikacja dwuetapowa

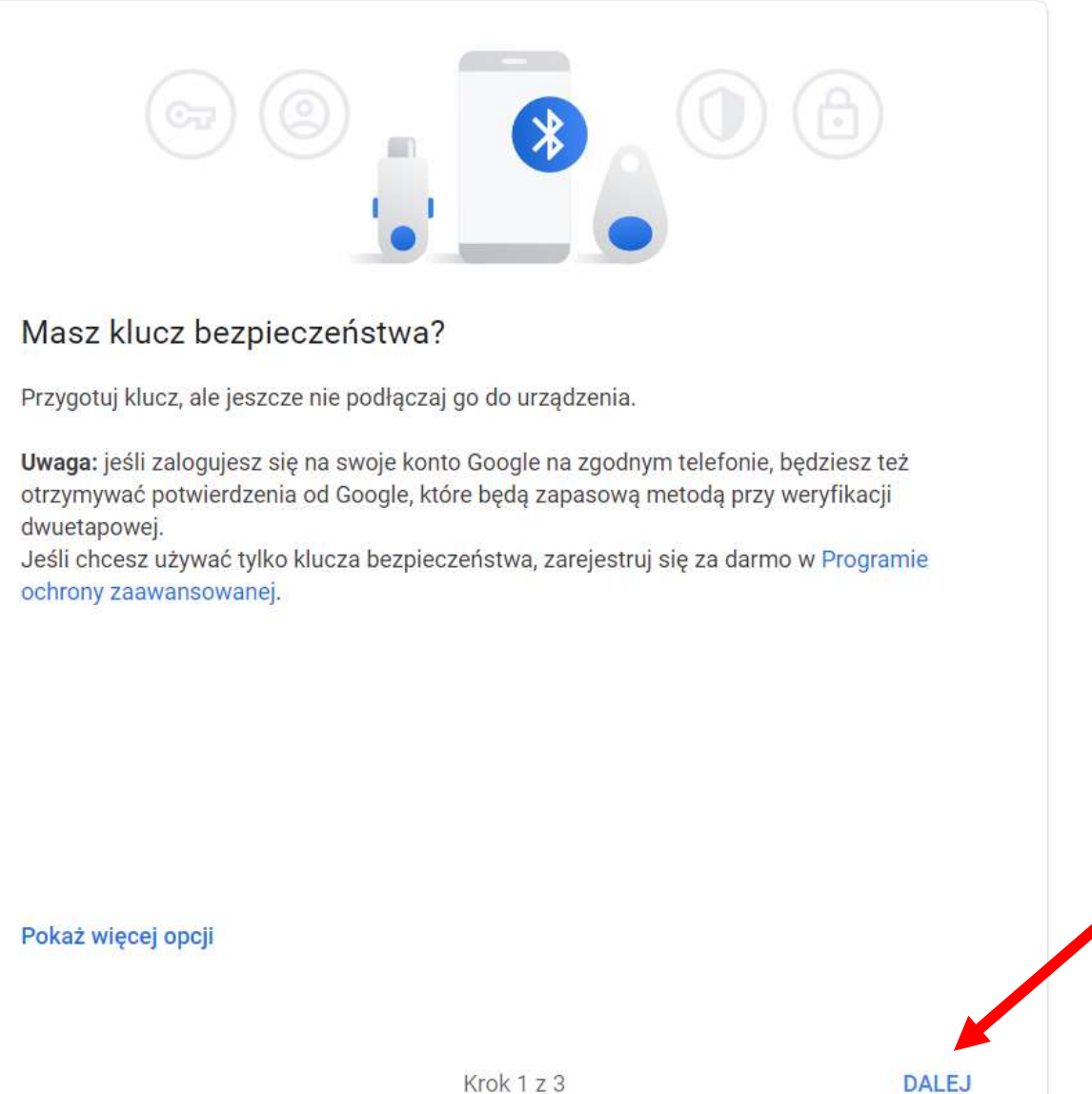

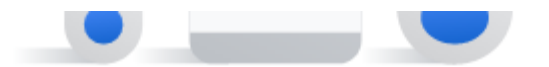

truj sw

ż klucz be

tepnie nad

Zabezpieczenia Windows

#### Ustawienia klucza zabezpieczeń

zy użyciu kal

 $\times$ 

Skonfiguruj swój klucz zabezpieczeń, aby logować się do witryny google.com jako użytkownik przykladowe.konto.kacpra@gmail.com.

To żądanie pochodzi z aplikacji Chrome opublikowanej przez firmę Google LLC.

OK

Anuluj

Masz problemy?

### W tym momencie możesz **włożyć** klucz do portu **USB**

Jeśli te komunikaty Ci się nie wyświetliły - spróbuj je znaleźć na pasku zadań

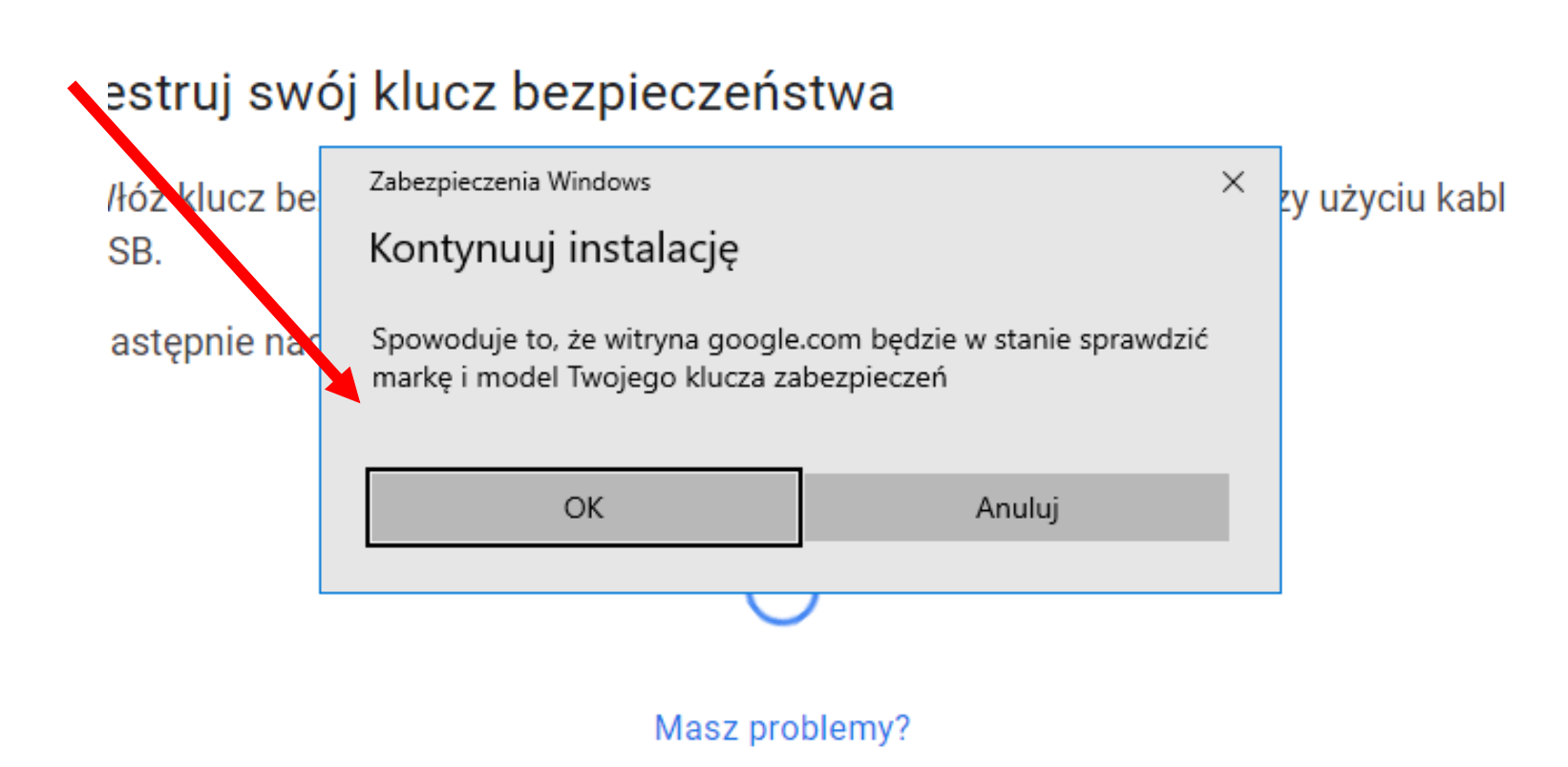

### Jeśli to nowy klucz - musisz ustawić **kod PIN** Jeśli już go ustawiłeś - musisz go teraz podać

struj swój klucz bezpieczeństwa

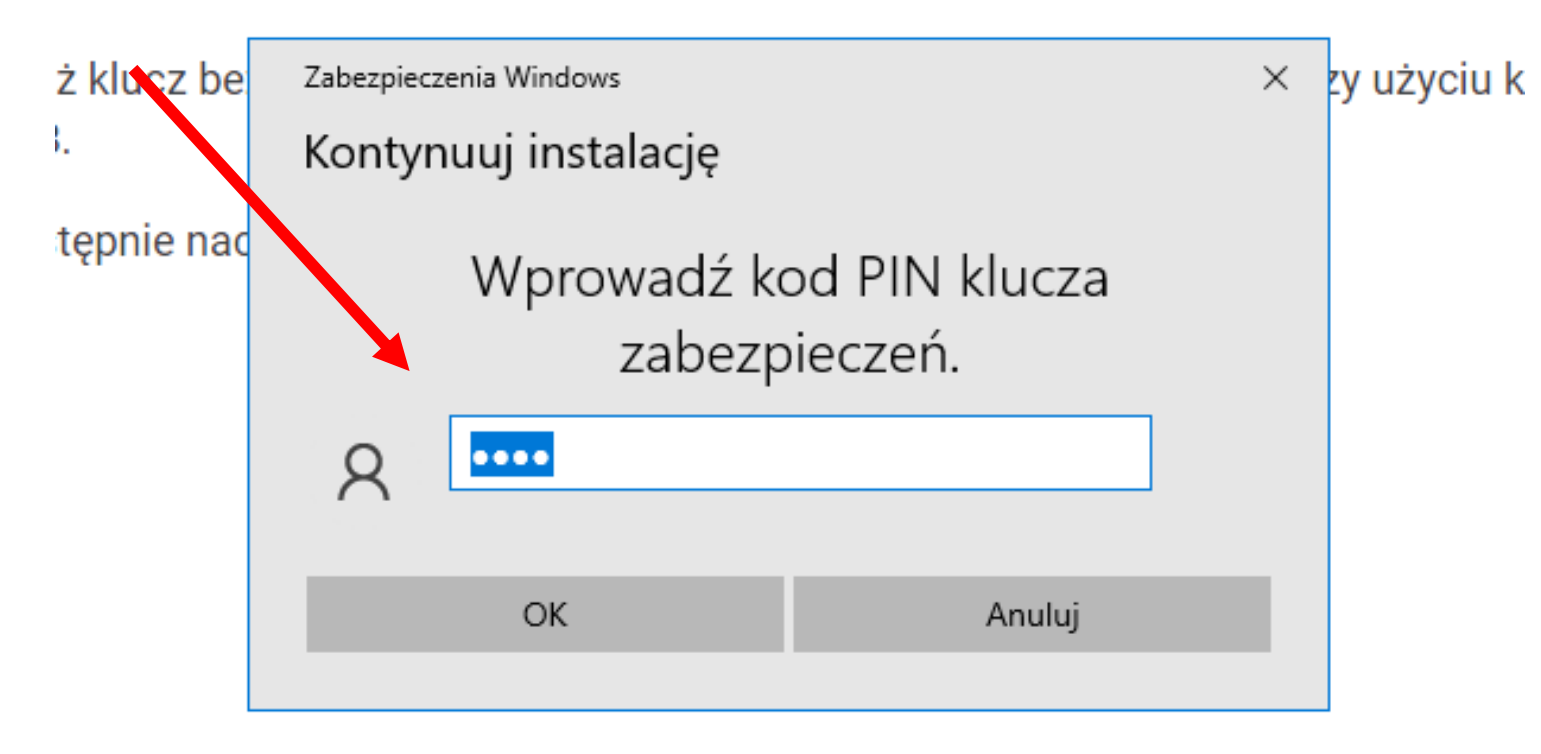

Teraz musisz fizycznie dotknąć palcem guzika na kluczu

truj swój klucz bezpieczeństwa

| : klucz be | Zabezpieczenia Windows       | × | zy użyciu ł |
|------------|------------------------------|---|-------------|
|            | Kontynuuj instalację         |   |             |
| ępnie nac  | Ö                            |   |             |
|            | Dotknij klucza zabezpieczeń. |   |             |
|            | Anuluj                       |   |             |
|            |                              |   |             |

Masz problemy?

### To o ten guzik chodzi

esc

51% %55 FT

FZ

https://brandfolder.yubico.com/

#### ← Weryfikacja dwuetapowa

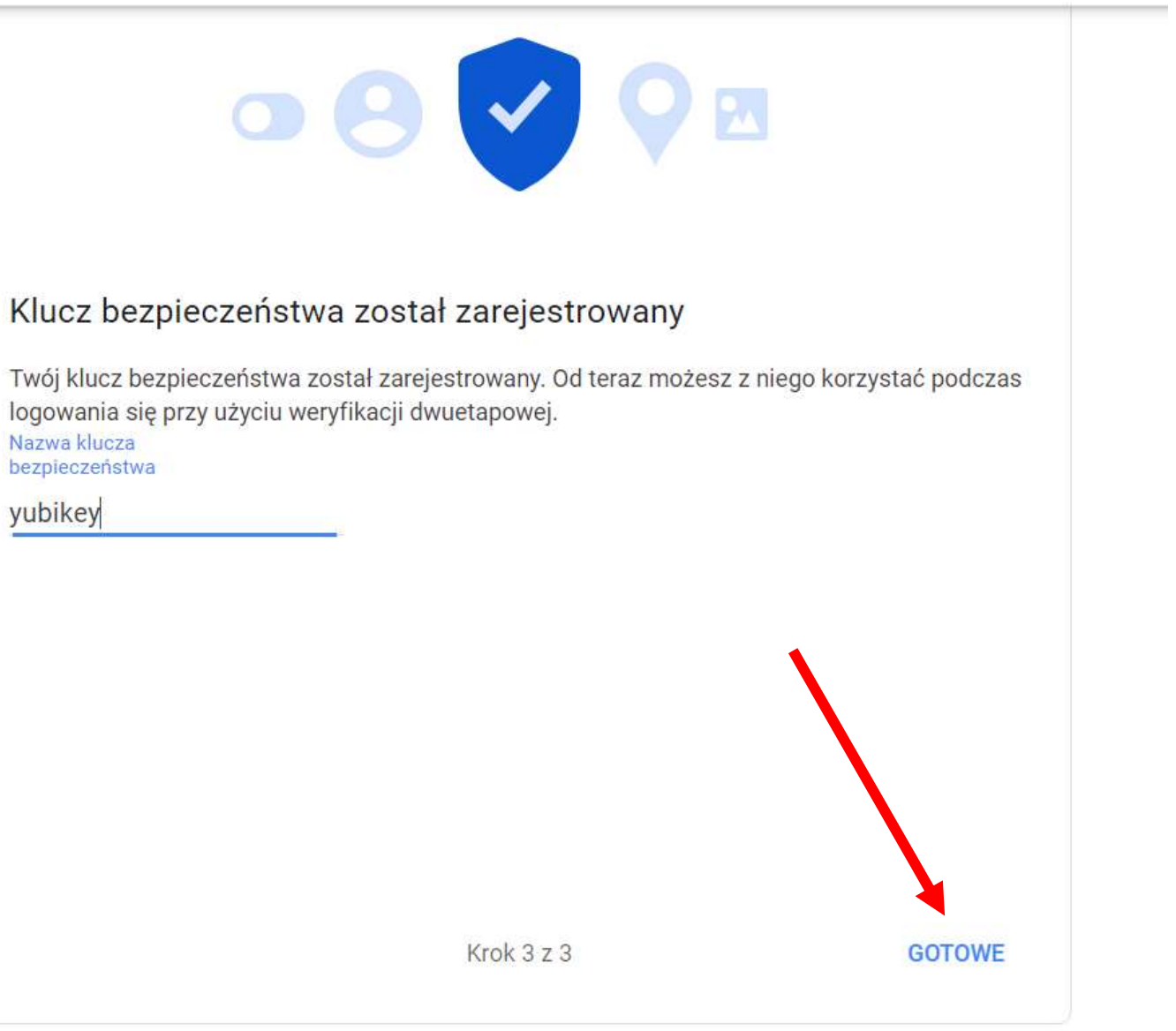

Klucze możesz nazwać - przydatne jeśli masz ich **kilka** 

#### Google

#### Weryfikacja dwuetapowa została włączona

k przykladowe.konto.kacpra@gmail.com

Twoje konto Google <u>przykladowe.konto.kacpra@gmail.com</u> jest teraz chronione przy użyciu weryfikacji dwuetapowej. Podczas logowania się na nowym lub niezaufanym urządzeniu będziesz potrzebować drugiego składnika do potwierdzenia swojej tożsamości.

#### Nie ryzykuj utraty dostępu!

Możesz dodać telefon zapasowy lub pobrać kody zapasowe przydatne, gdy nie masz przy sobie swojego drugiego składnika uwierzytelniającego.

Możesz przejrzeć swoje ustawienia weryfikacji dwuetapowej, by wprowadzić zmiany.

Aktywność związaną z bezpieczeństwem możesz też przejrzeć na stronie https://myaccount.google.com/notifications

Wysłaliśmy tego e-maila, by poinformować Cię o ważnych zmianach na Twoim koncie i w usługach Google. © 2022 Google Ireland Ltd., Gordon House, Barrow Street, Dublin 4, Ireland Koniec - to wszystko Od teraz podczas logowania **jesteś proszony** o klucz

#### Zabezpieczenia Windows

 $\times$ 

#### Sprawdzanie Twojej tożsamości

Zaloguj się do google.com.

To żądanie pochodzi z aplikacji Chrome opublikowanej przez firmę Google LLC.

Ö

Włóż klucz zabezpieczeń do portu USB.

Anuluj

#### Google

#### Weryfikacja dwuetapowa

Aby chronić Twoje konto, musimy mieć pewność, że to naprawdę Ty próbujesz się zalogować

przykladowe.konto.kacpra@gmail.com v

Weryfikuję Twoją tożsamość...

Dokończ logowanie, używając klucza bezpieczeństwa

### Chcesz dodać drugi klucz? Kliknij w zakładkę "klucz bezpieczeństwa"

Weryfikacja dwuetapowa jest WŁĄCZONA od 4 maj 2022

WYŁĄCZ

#### Dostępne drugie etapy

Celem drugiego etapu po podaniu hasła jest sprawdzenie, czy to Ty się logujesz. Więcej informacii Uwaga: potwierdzenia od Google zostaną dodane jako kolejna metoda przy weryfikacji dwuetapowej podczas logowania na konto Google na dowolnym zgodnym telefonie.

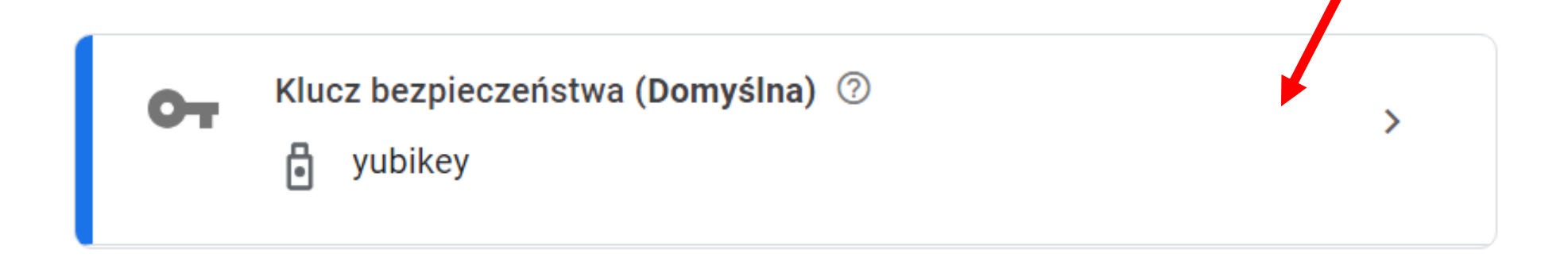

#### Klucze bezpieczeństwa

Klucze bezpieczeństwa stanowią bezpieczniejszy drugi etap weryfikacji. Możesz dodać klucz fizyczny lub skorzystać z klucza wbudowanego w telefon. Więcej informacji

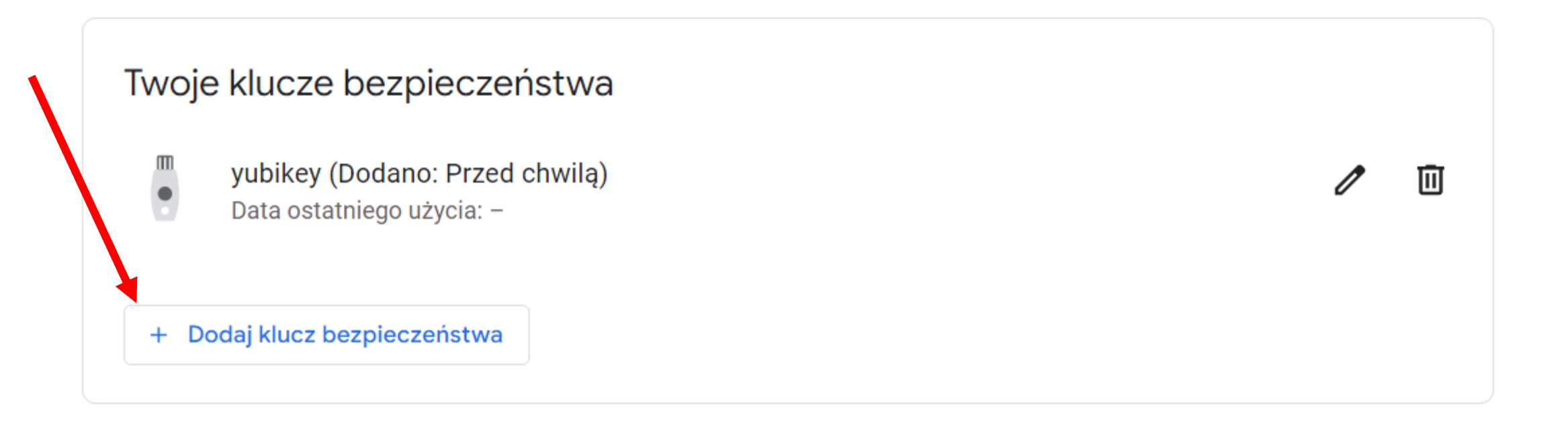

### Konto na Facebooku

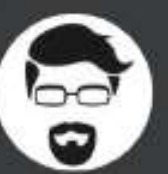

8

Kacper Szurek Zobacz swój profil

Kacper

~

Przel

Przekaż opinię Pomóż nam ulepszyć Facebooka.

Ustawienia i prywatność

Pomoc i wsparcie

Wyświetlanie i ułatwienia dostępu

Wyloguj się

Zaloguj się na https://facebook.com Następnie kliknij strzałkę w prawym górnym rogu i wybierz "Ustawienia i prywatność"

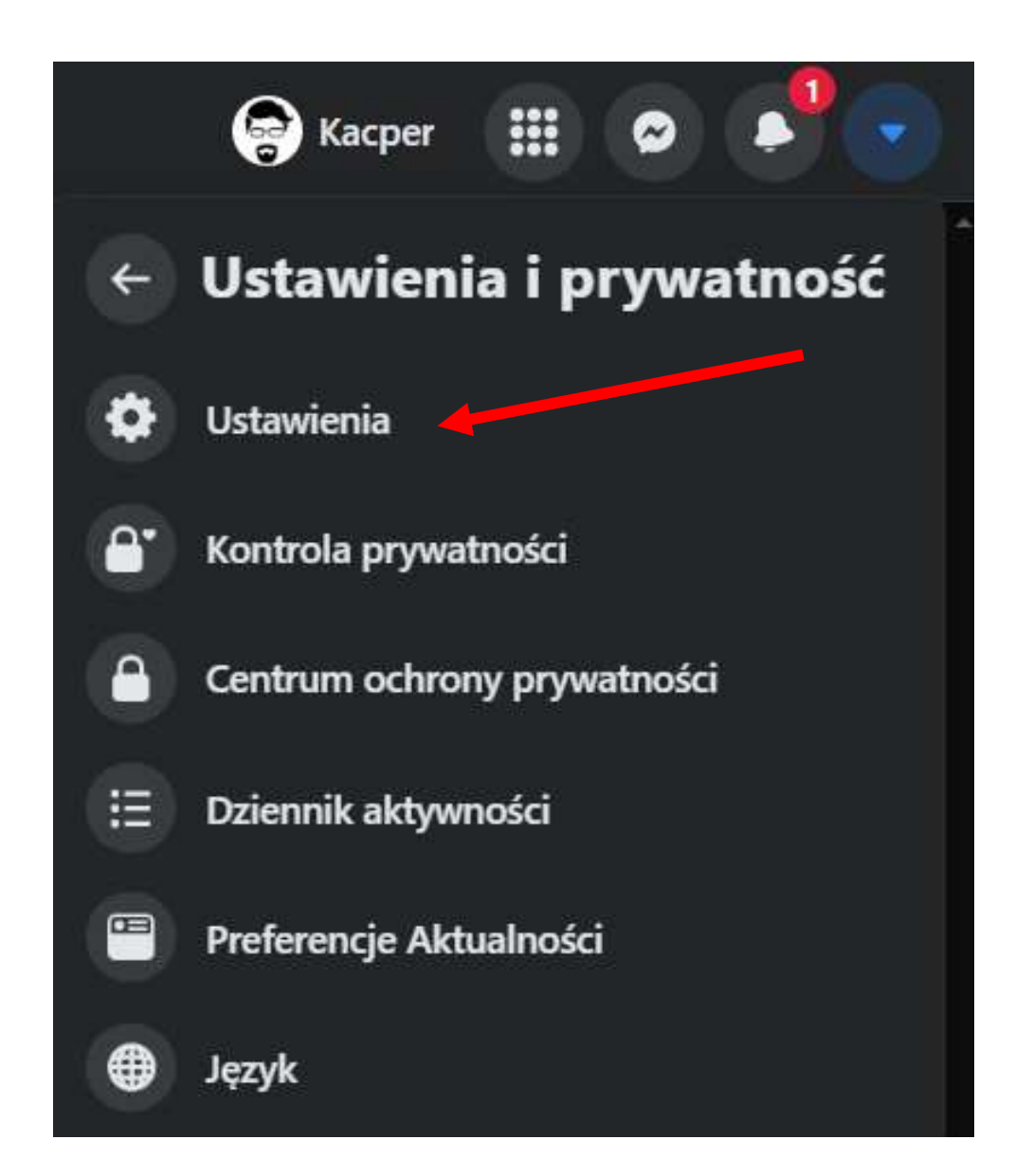

# W kolejnym menu wybierz "Ustawienia"

| Zmień hasło                                                                                         | Edutui                                                                                                    |
|----------------------------------------------------------------------------------------------------|----------------------------------------------------------------------------------------------------|
| Dobrze jest użyć silnego hasła, którego nie używasz gdzie indziej                                   | Euyiuj                                                                                                    |
| Zapisz dane logowania                                                                               | Edvtui                                                                                                    |
| Dane logowania będą zapisywane tylko w wybranych przeglądarkach i urządzeniach                      | (Construction)                                                                                                    |
| zytelnianie dwuskładnikowe                                                                          | 1                                                                                                    |
| Używaj uwierzytelniania dwuskładnikowego                                                            |                                                                                                    |
| Zapytamy o kod logowania, jeśli zauważymy próbę logowania z nieznanego urządzenia lub przeglądarki. | Edytuj                                                                                                    |
|                                                                                                    |                                                                                                    |
|                                                                                                    | Zmień hasło       Dobrze jest użyć silnego hasła, którego nie używasz gdzie indziej         Zapisz dane logowania       Dobrze jest użyć silnego hasła, którego nie używasz gdzie indziej         Zapisz dane logowania       Dobrze jest użyć silnego hasła, którego nie używasz gdzie indziej         Zapisz dane logowania       Dobrze jest użyć silnego hasła, którego nie używasz gdzie indziej         Zapisz dane logowania       Dobrze jest użyć silnego hasła, którego nie używasz gdzie indziej         Zutelnianie dwuskładnikowego       Zapytamy o kod logowania, jeśli zauważymy próbę logowania z nieznanego urządzenia lub przeglądarki. |

### •

#### Pomóż chronić swoje konto

Jeśli wykryjemy próbę logowania z nieznanego urządzenia lub przeglądarki, zapytamy Cię o hasło i kod weryfikacyjny.

#### Wybierz metodę zabezpieczeń

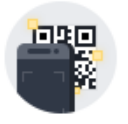

#### Aplikacja uwierzytelniająca

Polecane · Używaj aplikacji takiej jak Google Authenticator lub Duo Mobile, aby generować kody weryfikacyjne w celu lepszego zabezpieczenia konta.

Użyj aplikacji uwierzytelniającej

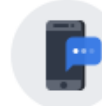

#### Wiadomość tekstowa (SMS)

Użyj wiadomości tekstowej (SMS) w celu otrzymania kodów weryfikacyjnych. Ze względów bezpieczeństwa numery telefonów użyte do uwierzytelniania dwuskładnikowego nie mogą być użyte do zresetowania hasła, gdy uwierzytelnianie dwuskładnikowe jest włączone.

Użyj wiadomości tekstowej (SMS)

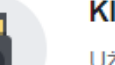

#### Klucz zabezpieczeń

Użyj fizycznego klucza zabezpieczeń, aby chronić swoje konto na Facebooku przed nieautoryzowanym dostępem. Nie będzie trzeba wprowadzać kodu.

Użyj klucza zabezpieczeń

### Musisz się **ponownie zalogować**

|         |                                                                       | Pomóż chronić swoj                                              | e konto      | , , , ,                                                                                                  |
|---------|-----------------------------------------------------------------------|-----------------------------------------------------------------|--------------|----------------------------------------------------------------------------------------------------|
| Wybierz | metodę zabezpiek<br>Aplikacja uwierzy                                 | Ze względów bezpieczeństwa, aby kontynuo<br>ponownie.<br>Hasło: | wać, wpisz h | nasko<br>sić tekstowa (                                                                                  |
|         | Polecane Užywaj ap<br>Authenticator lub Duo<br>weryfikacyjne w celu k | Nie pamiętasz hasła?<br>spszego zabezpieczenia konta:           | Anuluj       | Prześlij kości tekstowej<br>kodów werytikac<br>względow oezpieczeństwa r<br>użyte do uwierzyteiniania du |
|         | Užyj aplikacji uwietzyt                                               | elniającej                                                      |              | nie mogą być użyte do zres<br>uwierzytelnianie dwuskładni                                                |
|         |                                                                       |                                                                 |              | Užyj wiadomošci tekstowej (                                                                              |
| -       | Klucz zabezpiecze                                                     | ń                                                               |              |                                                                                                    |

### Możesz teraz włożyć klucz do portu USB

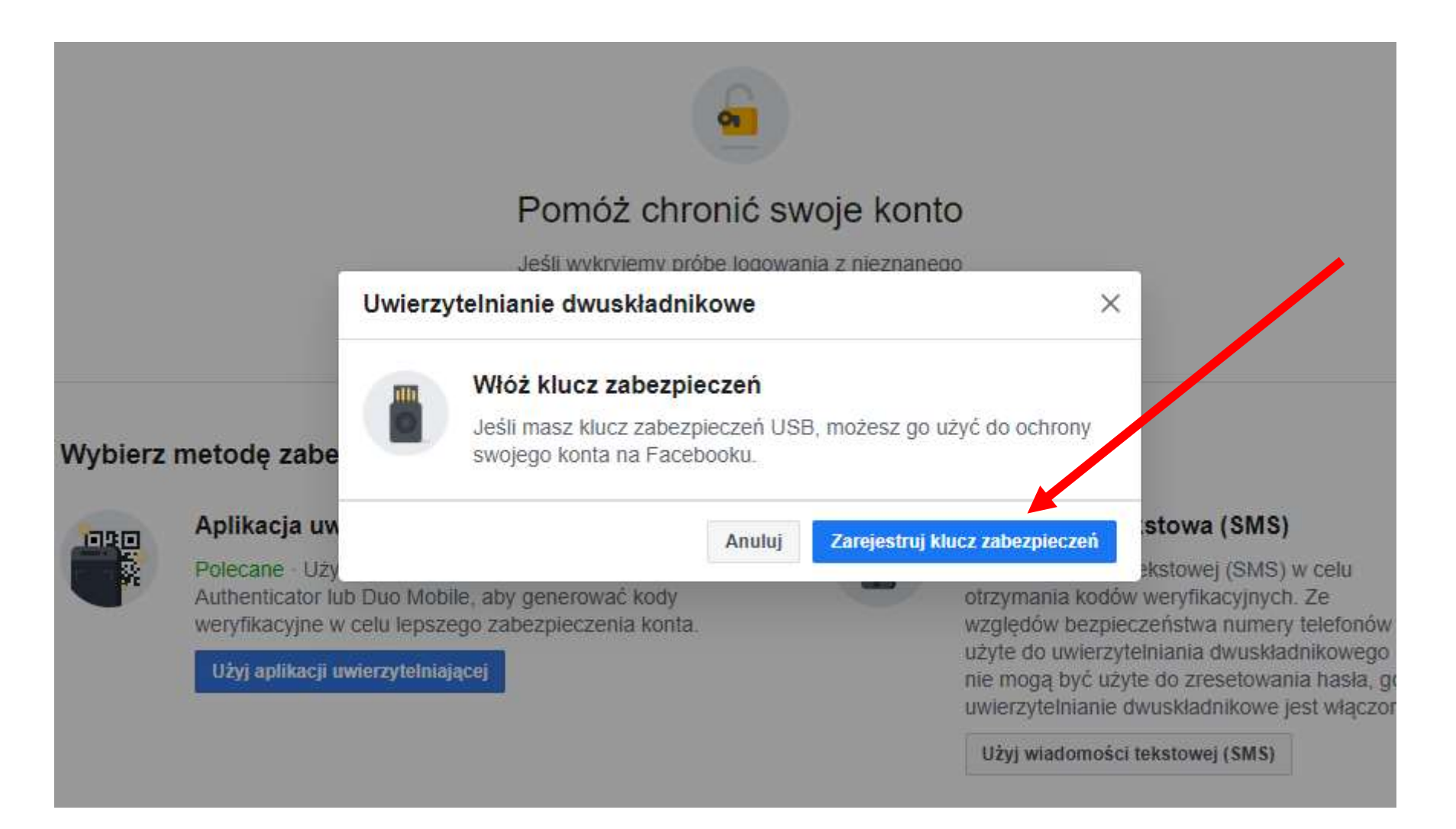

#### Pomóż chronić swoje konto

Jeśli wykryjemy próbe logowania z nieznanego

#### $\times$ Uwierzytelnianie dwuskładnikowe Zabezpieczenia Windows $\times$ Ustawienia klucza zabezpieczeń ny etodę zabe Skonfiguruj swój klucz zabezpieczeń, aby logować się do witryny facebook.com jako użytkownik plikacja uw stowa (SMS) zeń ekstowej (SMS) w celu olecane · Uży To żądanie pochodzi z aplikacji Opera opublikowanej przez firmę kodów weryfikacyjnych. Ze uthenticator lub Opera Software AS. pezpieczeństwa numery telefonów /eryfikacyjne w ce vierzytelniania dwuskładnikowego Użyj aplikacji uwie yć użyte do zresetowania hasła, gd OK Anuluj ianie dwuskładnikowe jest włączone omości tekstowej (SMS)

#### (lucz zabezpieczeń

lżyj fizycznego klucza zabezpieczeń, aby chronić swoje onto na Facebooku przed nieautoryzowanym dostępem. lie bedzie trzeba wprowadzać kodu

### Jeśli to nowy klucz - musisz ustawić **kod PIN** Jeśli już go ustawiłeś - musisz go teraz podać

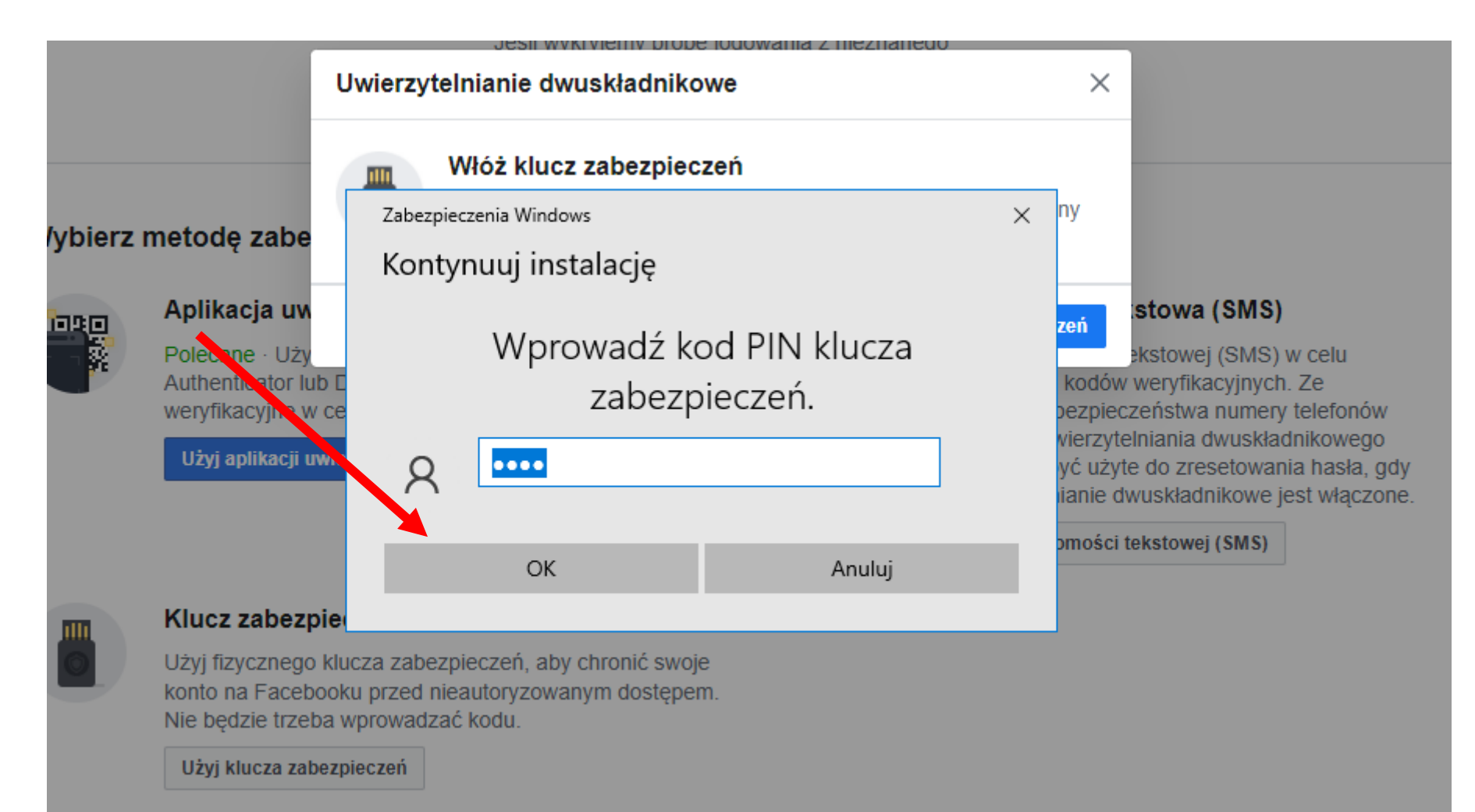

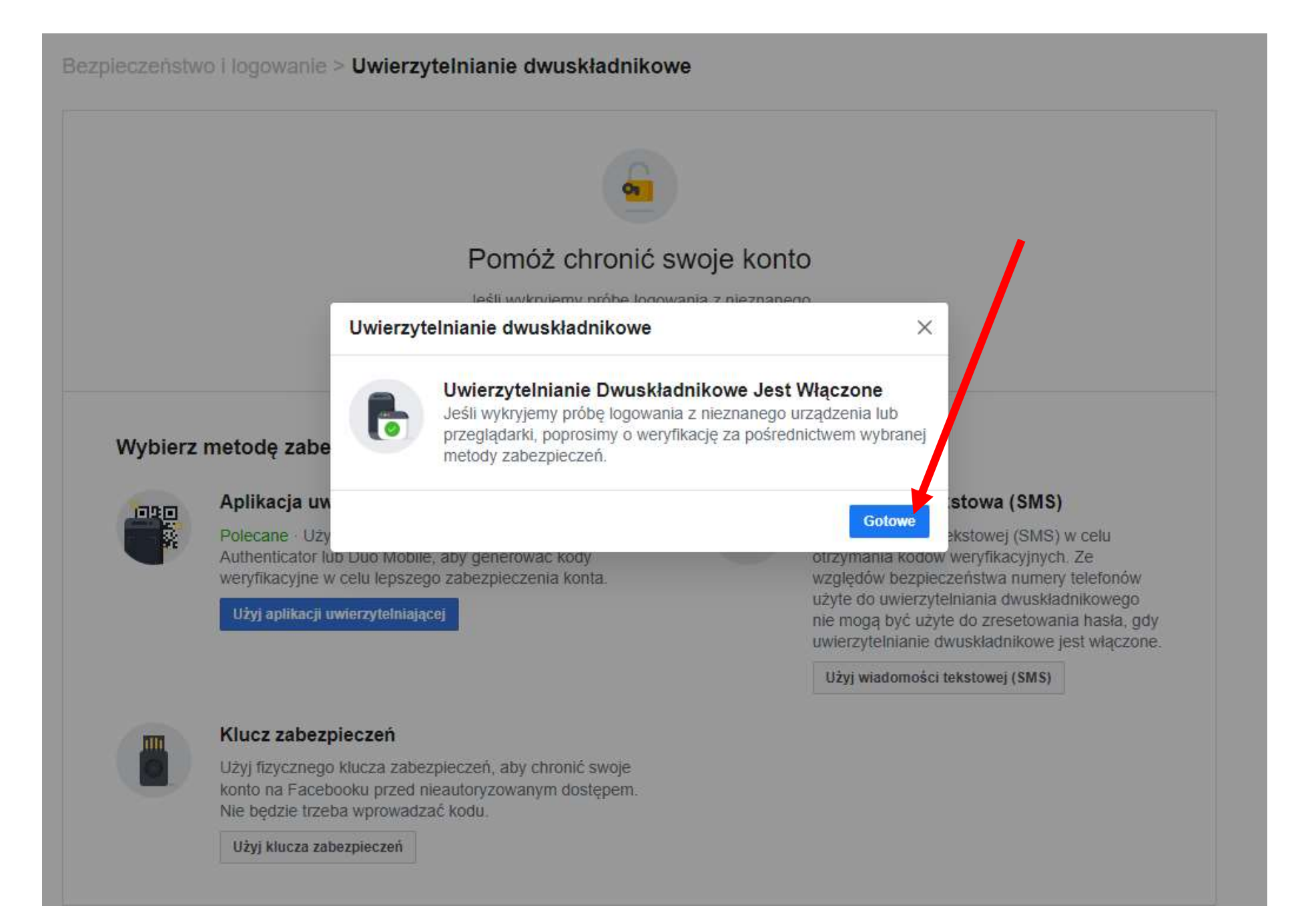

### Konto na **Twitterze**

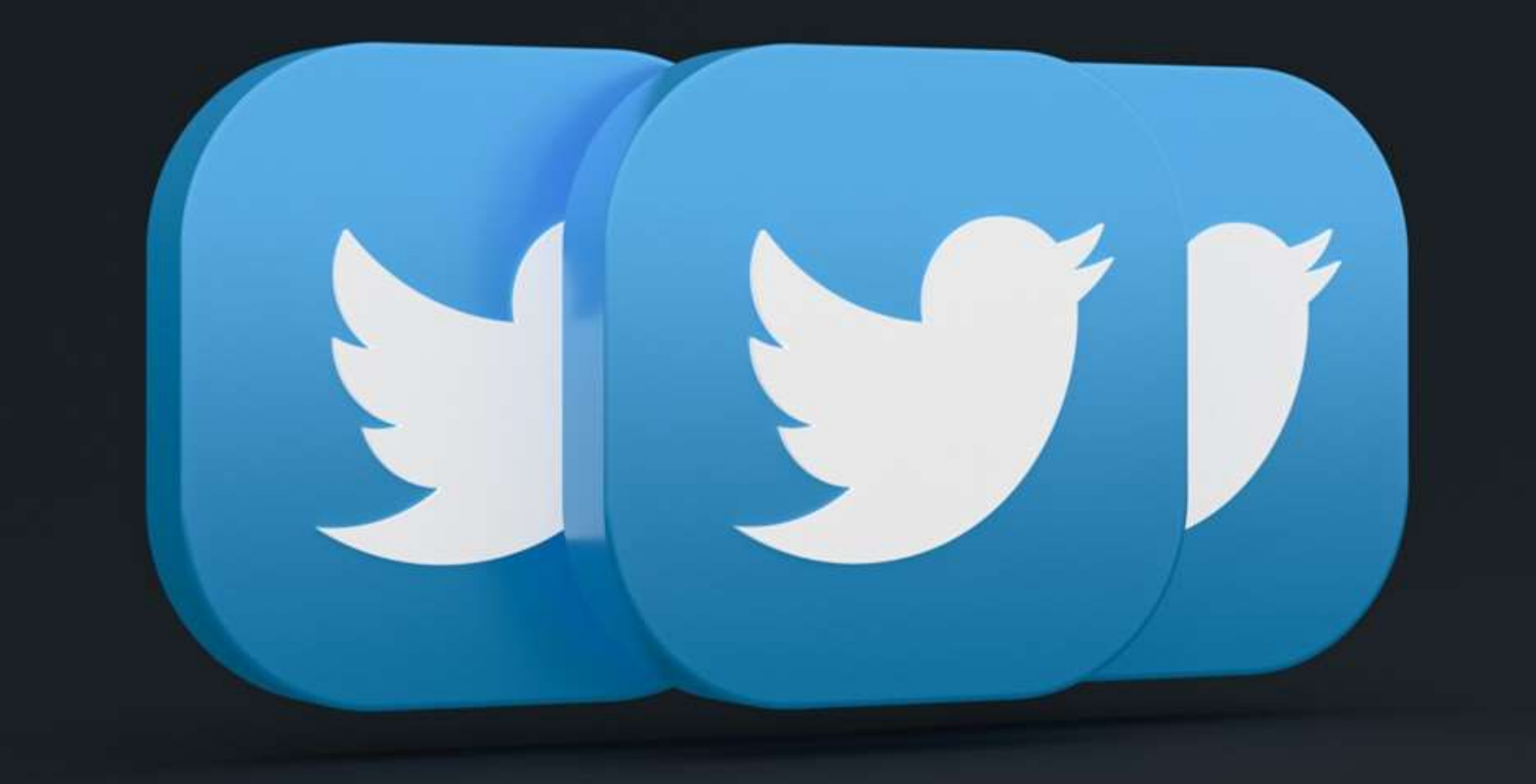

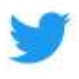

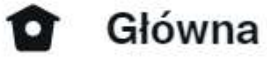

- # Przeglądaj
- Powiadomienia
- 🖂 Wiadomości

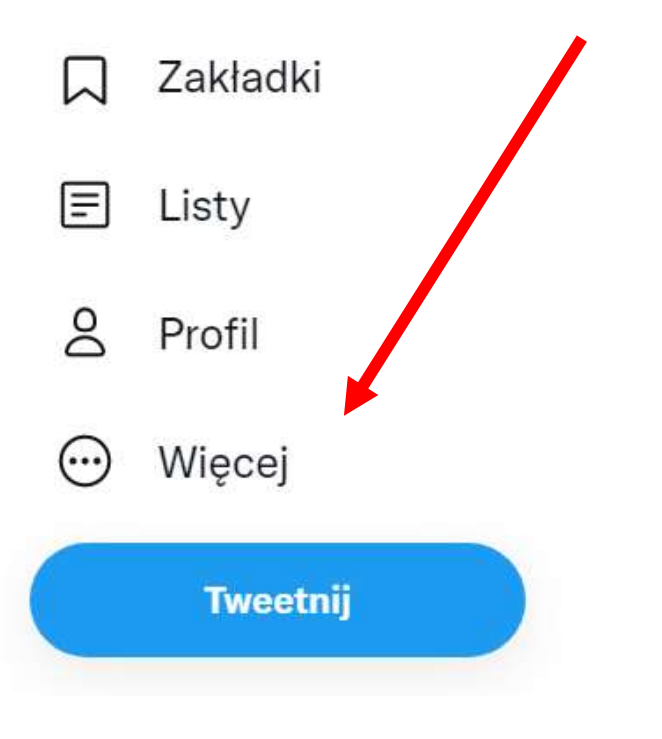

## Wejdź na https://twitter.com Następnie kliknij ...Więcej

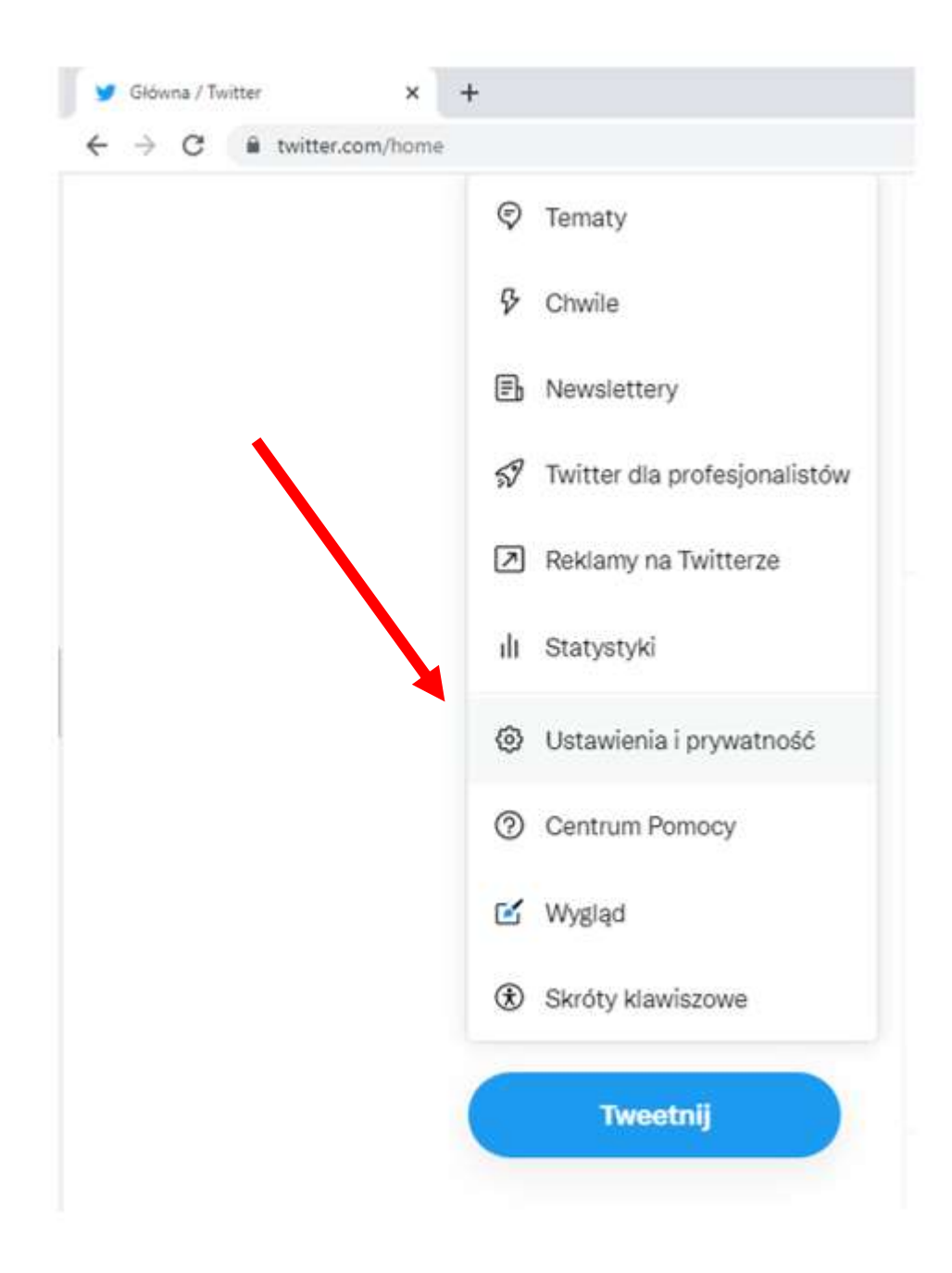

| Ustawienia                 |              |  |
|----------------------------|--------------|--|
| Q Ustawienia v             | vyszukiwania |  |
| Twoje konto                | >            |  |
| Twitter Blue               | >            |  |
| Bezpieczeństwo i dostęp do | konta 💦      |  |
| Prywatność i bezpieczeństw | vo >         |  |
| Powiadomienia              | >            |  |
| Dostępność, wyświetlanie i | języki X     |  |
| Dodatkowe materiały        | >            |  |

#### Bezpieczeństwo i dostęp do konta

Zarządzaj ustawieniami bezpieczeństwa i przeglądzy dane dotyczące korzystania z Twojego konta, w tym informację o tym, jakie aplikacje powiązane są z Twoim kontem.

Bezpieczeństwo Zarządzaj bezpieczeństwem swojego konta.

>

>

>

ð

ŵ

#### Aplikacje i sesje

Zobacz dane dotyczące czasu, w którym logowałeś/aś się na swoje konto i powiązanych aplikacji.

#### → Powiązane konta Abusia zaladować

Aby się zalogować, zarządzaj kontem Google lub Apple powiązanym z Twitterem.
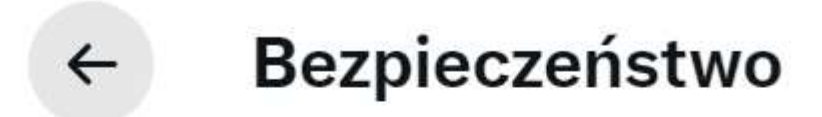

Zarządzaj bezpieczeństwem swojego konta.

## Dwustopniowa weryfikacja logowania

Chroń swoje konto przed dostępem nieupoważnionych osób dzięki dodatkowej metodzie weryfikacji logowania (oprócz hasła do Twittera). Może to być SMS, aplikacja uwierzytelniająca lub klucz bezpieczeństwa. Dowiedz się więcej

Dwustopniowa weryfikacja logowania

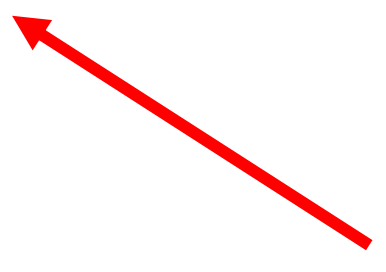

>

## ← Dwustopniowa weryfikacja logowania

## Dwustopniowa weryfikacja logowania

#### Wiadomość SMS

Podaj swój numer telefonu komórkowego, by otrzymać wiadomość SMS z kodem uwierzytelniającym, który należy wpisać za każdym razem podczas logowania na Twitterze.

#### Aplikacja uwierzytelniająca

Korzystaj z aplikacji uwierzytelniającej, aby uzyskiwać kod weryfikacyjny, który należy wpisać za każdym razem podczas logowania na Twitterze.

#### Klucz zabezpieczający

Używaj klucza bezpieczeństwa podłączanego do komputera lub synchronizowanego z urządzeniem mobilnym za każdym razem podczas logowania na Twitterze. W tym celu będziesz potrzebować odpowiedniego urządzenia lub obsługiwanej przeglądarki. Dowiedz się więcej

#### Zarządzaj kluczami bezpieczeństwa

## ← Zarządzaj kluczami bezpieczeństwa

Możesz usunąć klucz bezpieczeństwa lub zmienić jego nazwę.

Dodaj kolejny klucz

## Musisz ponownie podać swoje hasło

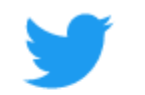

## Wprowadź swoje hasło

Najpierw wpisz hasło do Twittera, aby potwierdzić swoją tożsamość.

Hasło

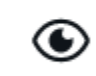

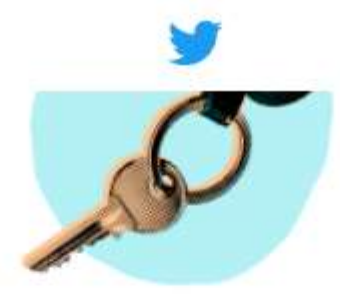

## Zadbaj o ochronę konta w dwóch prostych krokach

Zsynchronizuj swój klucz bezpieczeństwa

Możesz wsunąć klucz w port USB swojego komputera lub zsynchronizować go ze swoim komputerem za pomocą technologii Bluetooth lub NFC.

Nazwij swój klucz

To ułatwi Ci zarządzanie kilkoma kluczami bezpieczeństwa.

Rozpocznij

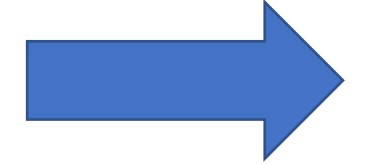

## Add the security key to your Twitter account

Wsuń klucz bezpieczeństwa w port USB Twojego komputera lub zsynchronizuj go ze swoim urządzeniem mobilnym za pomocą funkcji Bluetooth lub NFC. Następrie dotknij klucza, by dodać go do swojego konta.

Dodaj klucz

## Możesz teraz włożyć klucz do portu USB

Zabezpieczenia Windows × Ustawienia klucza zabezpieczeń Skonfiguruj swój klucz zabezpieczeń, aby logować się do witryny twitter.com jako użytkownik To żądanie pochodzi z aplikacji Chrome opublikowanej przez filme Google LLC. OK Anuluj

# Jeśli to nowy klucz - musisz ustawić **kod PIN** Jeśli już go ustawiłeś - musisz go teraz podać

| Zabezpieczenia Windows X                 |  |  |  |
|------------------------------------------|--|--|--|
| Kontynuuj instalację                     |  |  |  |
| Wprowadź kod PIN klucza<br>zabezpieczeń. |  |  |  |
|                                          |  |  |  |
| OK Anuluj                                |  |  |  |
|                                          |  |  |  |

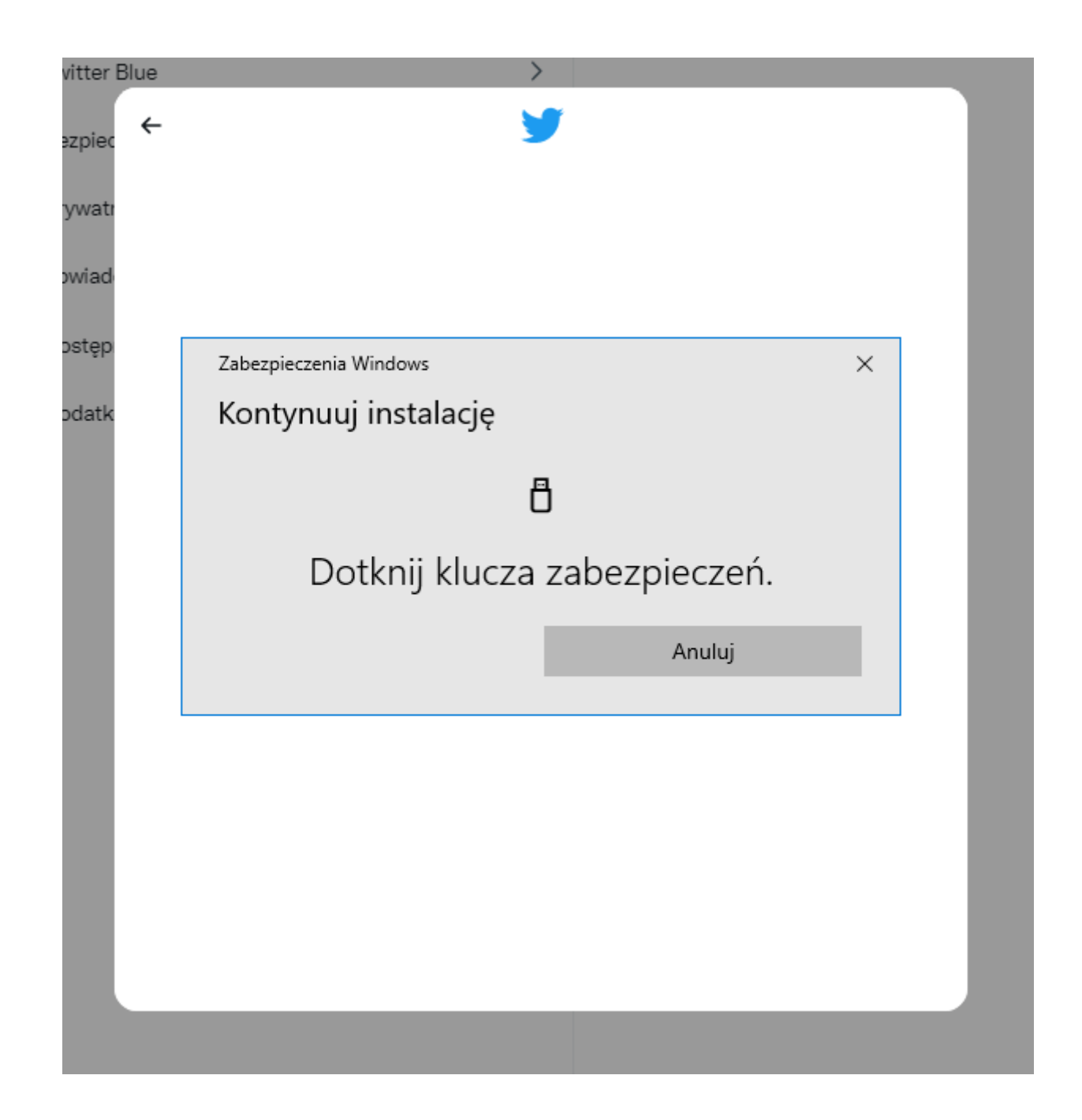

Teraz musisz fizycznie dotknąć palcem guzika na kluczu

# To o ten guzik chodzi

esc

51% %55 FT

FZ

https://brandfolder.yubico.com/

## Name your security key

Enter a unique name for your key, like "YubiKey" or "Bluetooth key".

Security key name nowy\_klucz

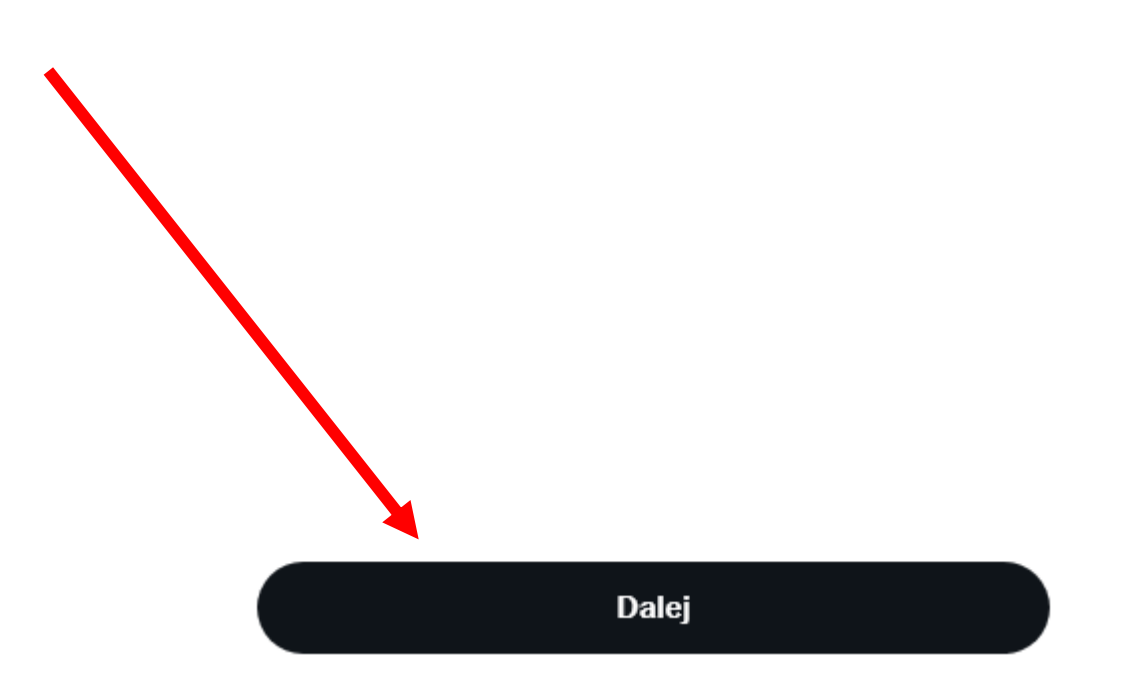

# Klucze możesz nazwać - przydatne jeśli masz ich **kilka**

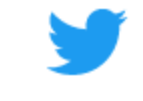

#### Gotowe

Teraz możesz korzystać ze swojego klucza bezpieczeństwa za każdym razem, kiedy logujesz się na Twitterze.

Przechowuj ten jednorazowy kod zapasowy w bezpiecznym miejscu.

Ten kod zapasowy pozwala Ci zalogować się na Twitterze, kiedy nie masz dostępu do żadnej z metod dwustopniowej weryfikacji logowania

Gotowe

Uzyskaj kod zapasowy

Kody zapasowe pozwolą Ci na dostęp do konta jeśli **zgubisz klucze** 

# Konto na Githubie

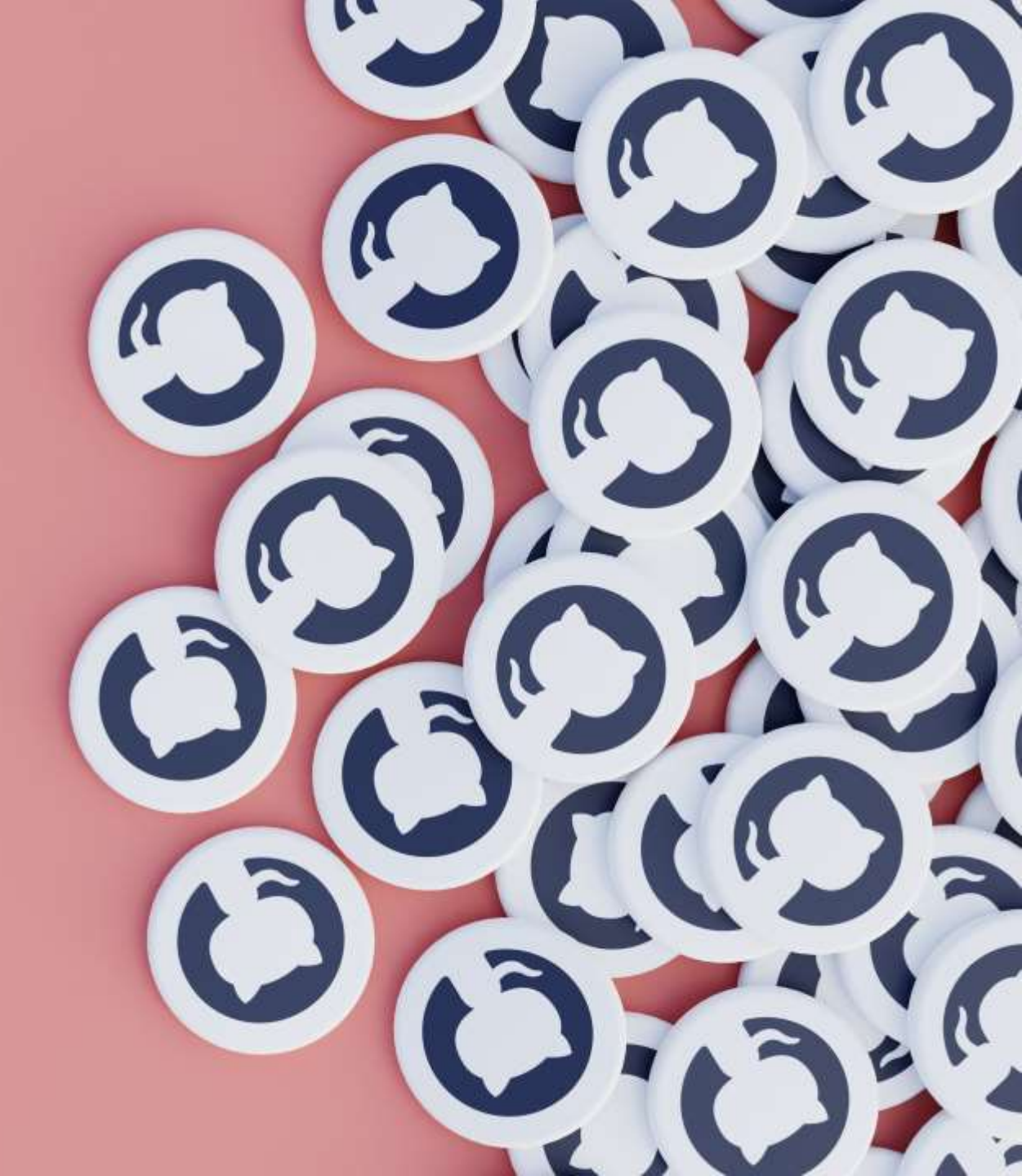

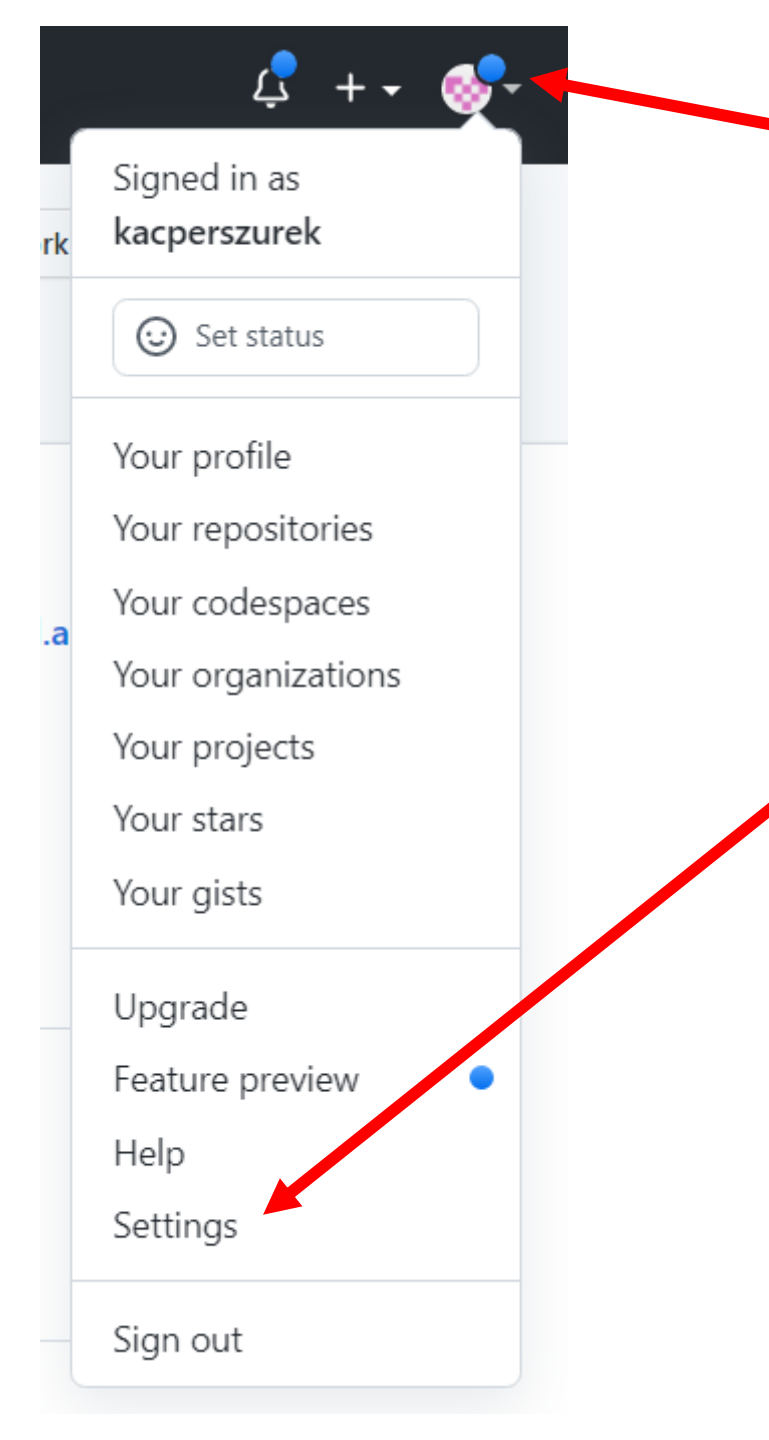

Zaloguj się na <u>https://github.com</u> W prawym górnym rogu kliknij swój awatar i wybierz "**Settings**"

## Change password

| 8 Public profile               |   | Old password                                                                                                    |
|--------------------------------|---|----------------------------------------------------------------------------------------------------|
| 鎔 Account                      |   |                                                                                                    |
| 🖋 Appearance                   |   |                                                                                                    |
| 骨 Accessibility                |   | New password                                                                                                    |
| Q Notifications                |   |                                                                                                    |
| Access                         |   | Confirm new password                                                                                                  |
| Billing and plans              |   |                                                                                                    |
| Emails                         |   | Make sure it's at least 15 characters OR at least 8 characters including a number and a lowercase letter. Learn more. |
| Password and authentication    |   | Update password I forgot my password                                                                                  |
| 🖉 SSH and GPG keys             |   |                                                                                                    |
| Drganizations                  |   | Two-factor authentication                                                                                             |
| Discretion                     | ~ |                                                                                                    |
| Code, planning, and automation |   |                                                                                                    |
| Repositories                   |   |                                                                                                    |
| Packages                       |   | Two factor authentication is not enabled yet.                                                                         |
| T Pages                        |   | Two-factor authentication adds an additional layer of security to your account by requiring more than just a          |
| Saved replies                  |   | password to sign in.                                                                                                  |
| -                              |   | Enable two-factor authentication                                                                                      |
| Security                       |   | Learn more                                                                                                    |
| Ocde security and analysis     |   | Lean more                                                                                                    |

#### Two-factor authentication

Two-factor authentication (2FA) is an extra layer of security used when logging into websites or apps. Learn more

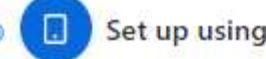

Set up using an app

Use an application on your phone to get two-factor authentication codes when prompted. We recommend using cloud-based TOTP apps such as: 1Password, Authy, ListPass Authenticator, or Microsoft Authenticator.

Set up using SMS

GitHub will send you an SMS with a two-factor authentication code when prompted. SAS cannot be delivered in all countries. Check that your country is supported before you select this option.

> Cancel Continue

Authentication verification

- Save your recovery codes
- Two-factor authentication activated

Nie możemy używać tylko kluczy Najpierw musimy skonfigurować **2FA** 

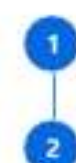

#### Two-factor authentication

#### Authentication verification

Scan the image below with the two-factor authentication app on your phone. If you can't use a QR code, enter this text code instead. Learn more.

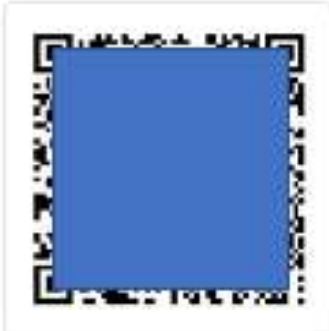

Enter the code from the application

After scanning the QR code image, the app will display a code that you can enter below.

6-digit code

Cancel Conti

Zeskanuj kod QR aplikacją w telefonie. Możesz użyć: *Authy Google Authenticator* 

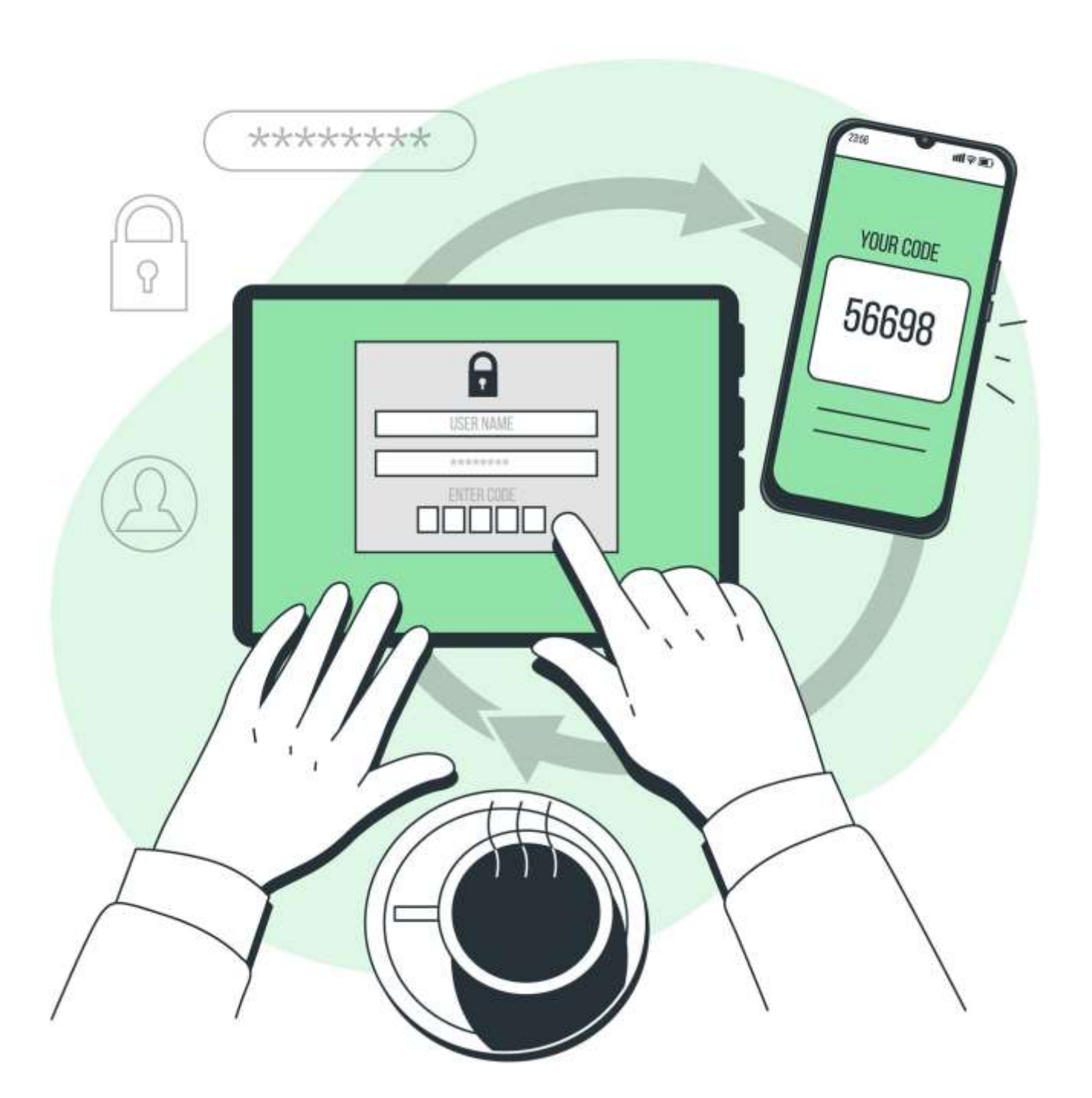

Po zeskanowaniu kodu aplikacja co 30 sekund generuje 6 cyfrowy kod Podaj go w polu "6 digit code"

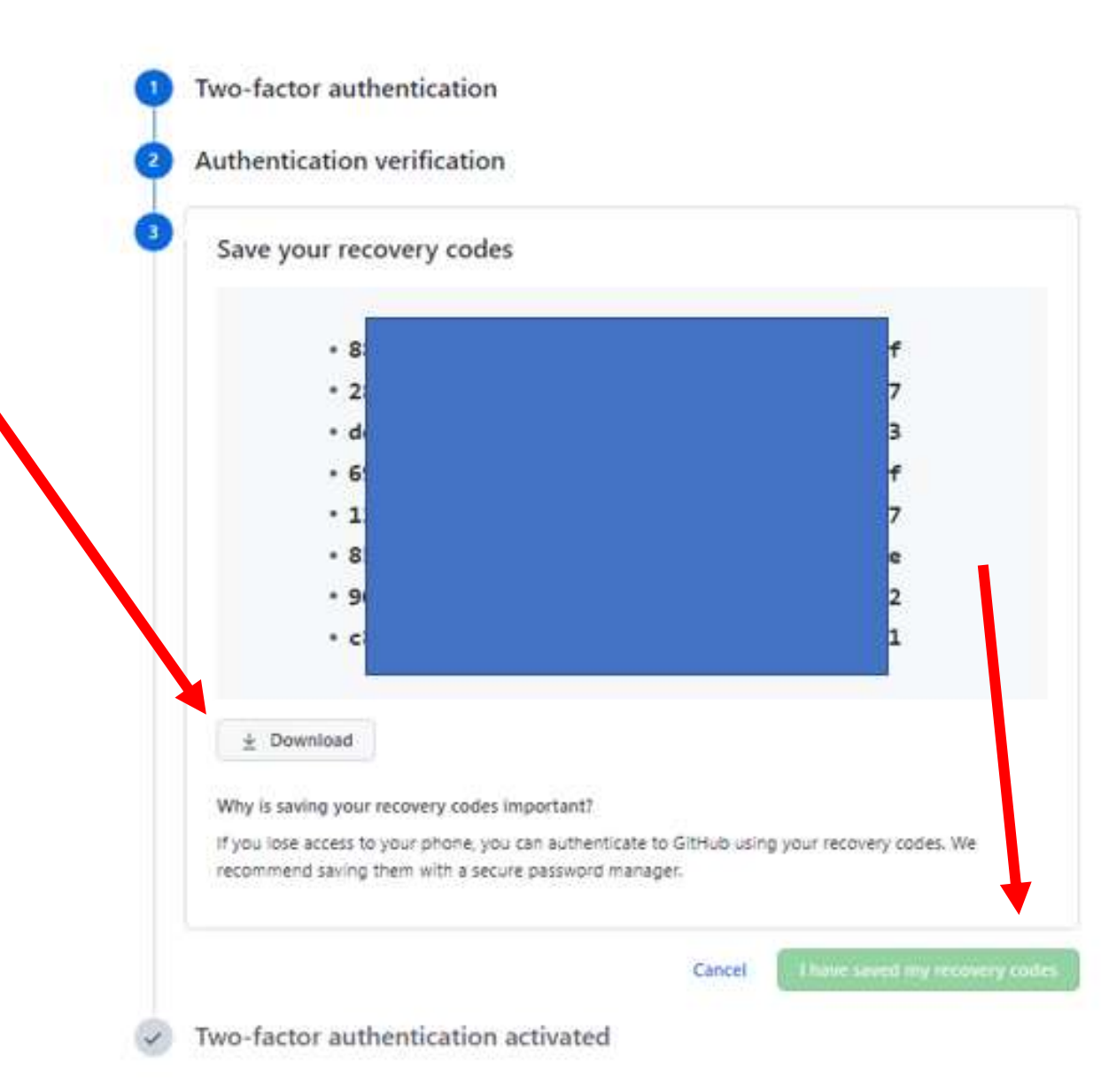

Musisz pobrać kody zapasowe Dzięki nim **odzyskasz dostęp** do konta - jeśli odinstalujesz aplikację na telefonie Two-factor authentication

Authentication verification

Save your recovery codes

#### Two-factor authentication activated

The next time you login from an unrecognized browser or device, you will need to provide a two-factor authentication code.

#### Keep the party going?

Set up additional authentication methods to access your account easily and help you recover your account dater.

#### Security keys

In many browsers, you can use your computer as a secondary ZFA method to sign in ordecover your account (e.g. Windows Hello, Face ID, Touch ID). You can also use a physical security key (e.g. YubiKey). If you trust this device, tap below to register your computer or physical security key with GitHub.

Register new security key

#### GitHub Mobile

You can also use GitHub Mobile for two-factor authentication. Get the iOS or Android app and sign-in to add the app as a two-factor authentication method.

.

Done

## Dopiero teraz możemy **dodać klucz** do konta

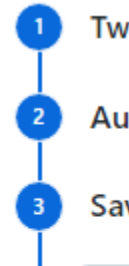

#### Two-factor authentication

Authentication verification

Save your recovery codes

#### Two-factor authentication activated

The next time you login from an unrecognized browser or device, you will need to provide a two-factor authentication code.

#### Keep the party going?

Set up additional authentication methods to access your account easily and help you recover you account later.

#### Security keys

In many browsers, you can use your computer as a secondary 2FA method to sign in or recover your account (e.g. Windows Hello, Face ID, Touch ID). You can also use a physical security key (e.g. YubiKey). If you trust this device, tap below to register your computer or physical security key with GitHub.

klucz

Add

#### GitHub Mobile

You can also use GitHub Mobile for two-factor authentication. Get the iOS or Android app and sign-in to add the app as a two-factor authentication method.

# Tym razem **nazwę** podajemy przed dodaniem klucza

## Możesz teraz włożyć klucz do portu USB

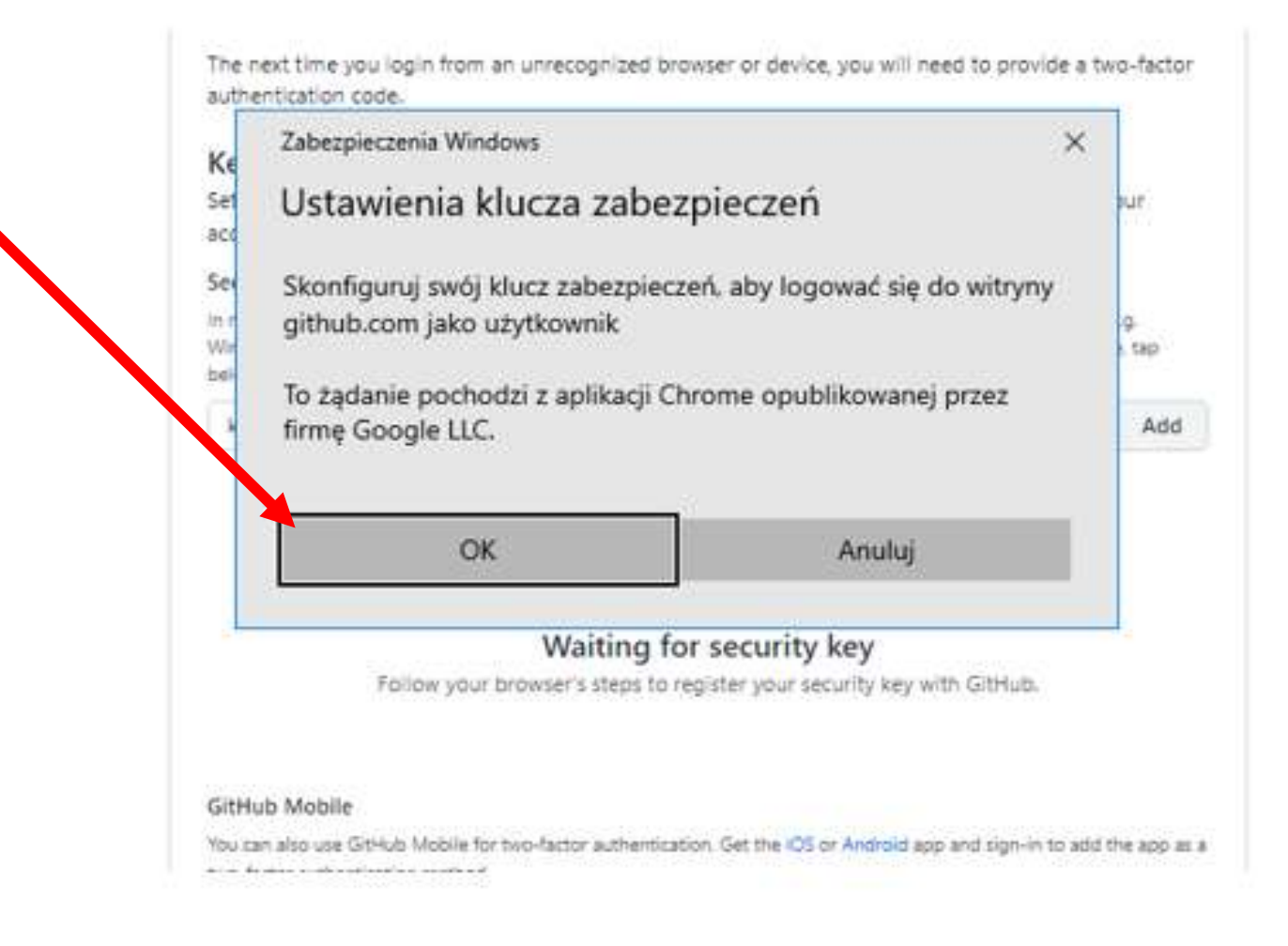

# Jeśli to nowy klucz - musisz ustawić **kod PIN** Jeśli już go ustawiłeś - musisz go teraz podać

| se, Konty          |                        |                          |                      |
|--------------------|------------------------|--------------------------|----------------------|
| In r<br>Wir<br>bel | Wprowadź ko<br>zabezpi | od PIN klucza<br>ieczeń. | .g.<br>t, tap<br>Add |
| Я                  | ••••                   |                          |                      |
|                    | ОК                     | Anuluj                   |                      |
|                    |                        |                          |                      |

The next time you login from an unrecognized browser or device, you will need to provide a two-factor authentication code.

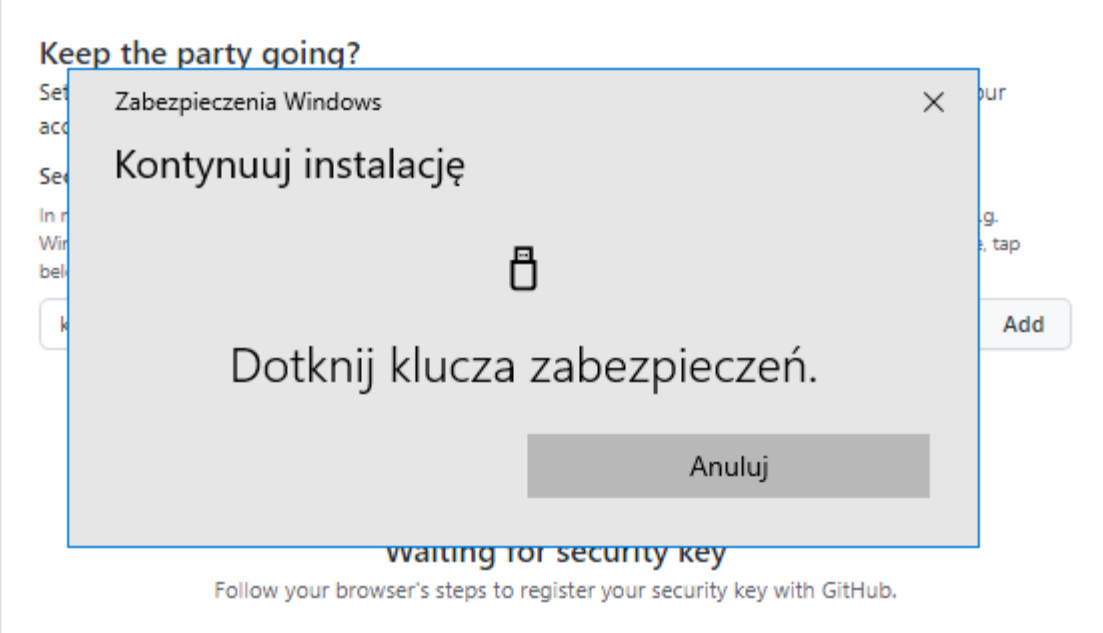

#### GitHub Mobile

You can also use GitHub Mobile for two-factor authentication. Get the iOS or Android app and sign-in to add the app as a

# Teraz musisz fizycznie dotknąć palcem guzika na kluczu

# To o ten guzik chodzi

esc

51% %55 FT

FZ

https://brandfolder.yubico.com/

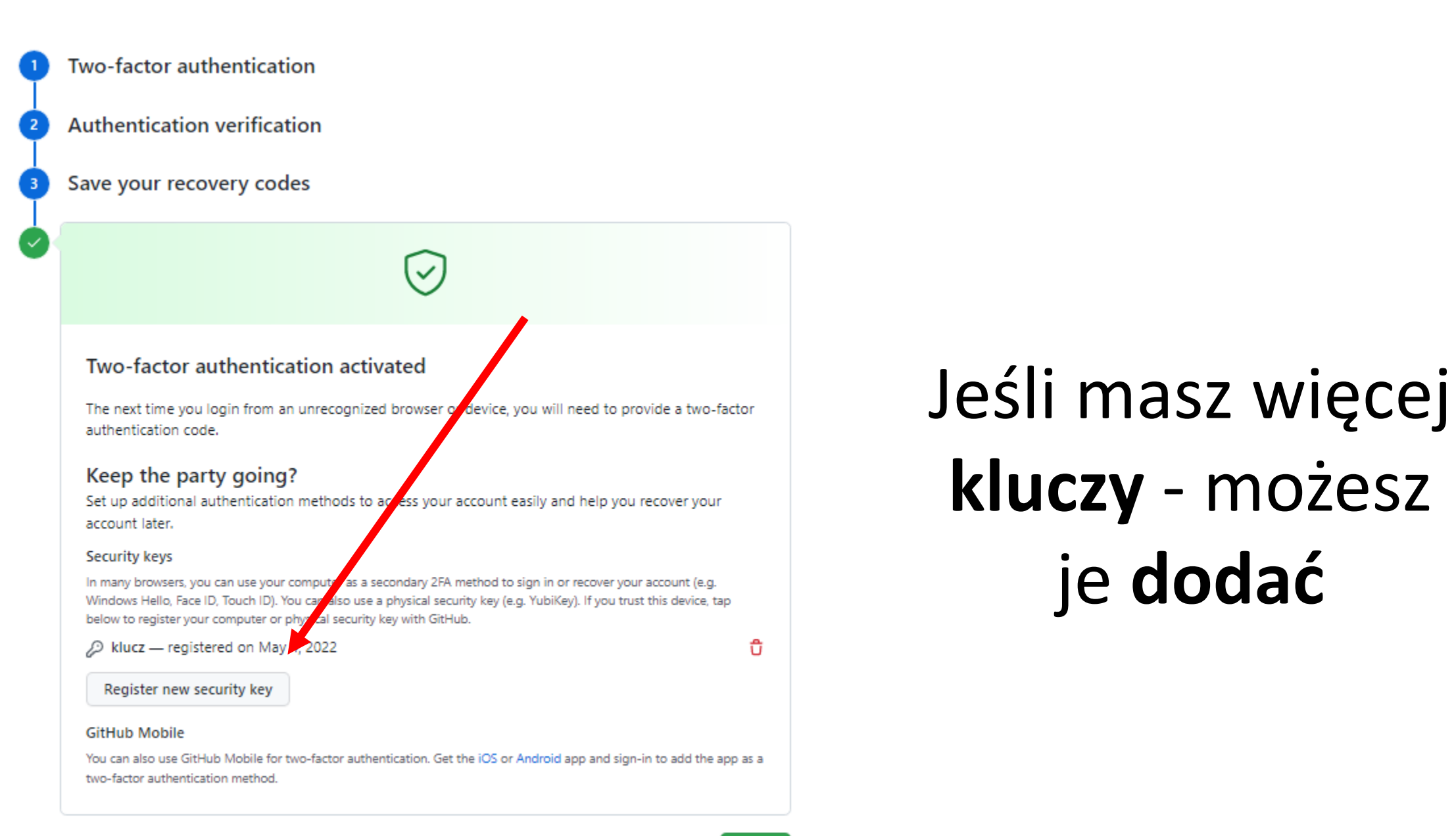

# Calogin od WP

## 🕙 🗤 🗤 🕐

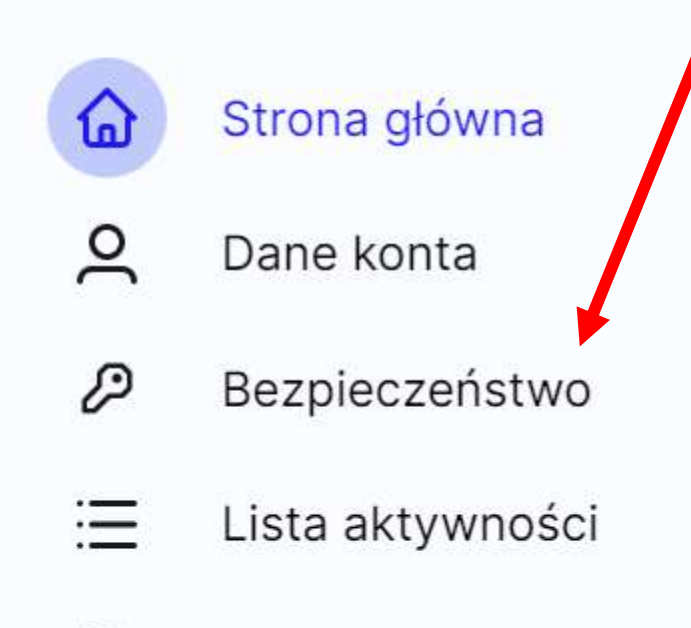

Zgody

٩

https://llogin.wp.pl/ Następnie wybierz "Bezpieczeństwo"

Zaloguj się na

## Clogin 🗤 🖤

Strona główna

O Dane konta

Bezpieczeństwo

Lista aktywności

C Zgody

D

#### Bezpieczeństwo

| Hasło                            |       |
|----------------------------------|-------|
| ****                             | Zmień |
| Ostatnio zmienione: 04 maja 2022 |       |

#### Logowanie dwustopniowe

Potwierdzaj logowanie w darmowej aplikacji 1login od WP lub przy pomocy klucza bezpieczeństwa USB, NFC lub Bluetooth. Dzięki temu nikt poza Tobą nie zaloguje się na Twoje konto 1login od WP bez Twojej zgody.

| Logowanie dwustopnio   | owe jest wyłączone | 0 |
|------------------------|--------------------|---|
|                        |                    | 0 |
|                        |                    |   |
| Zabezpiecz swoje konto |                    |   |

#### Metody odzyskiwania konta

Pomocniczy adres e-mail

Brak pomocniczego adresu email

Dodaj adres e-mail

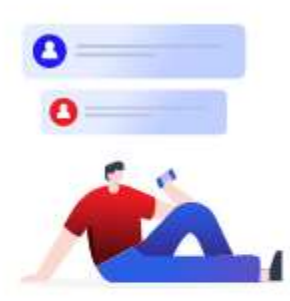

#### Włącz logowanie dwustopniowe

Dzięki niemu nikt nie zaloguje się na Twoje konto bez Twojej zgody, nawet jeśli pozna hasło.

#### Jak to działa?

1. Wpisujesz e-mail i hasło do konta (te same, co do tej pory).

 Potwierdzasz logowanie w aplikacji 1login od WP na urządzeniu mobilnym lub przy pomocy klucza bezpieczeństwa USB, NFC lub Bluetooth.

Logowanie dwustopniowe zabezpieczy Cię przed utratą dostępu do maili, kontaktów i zdjęć.

#### Anuluj

Chcę zabezpieczyć moje konto

#### Wybierz sposób logowania dwustopniowego

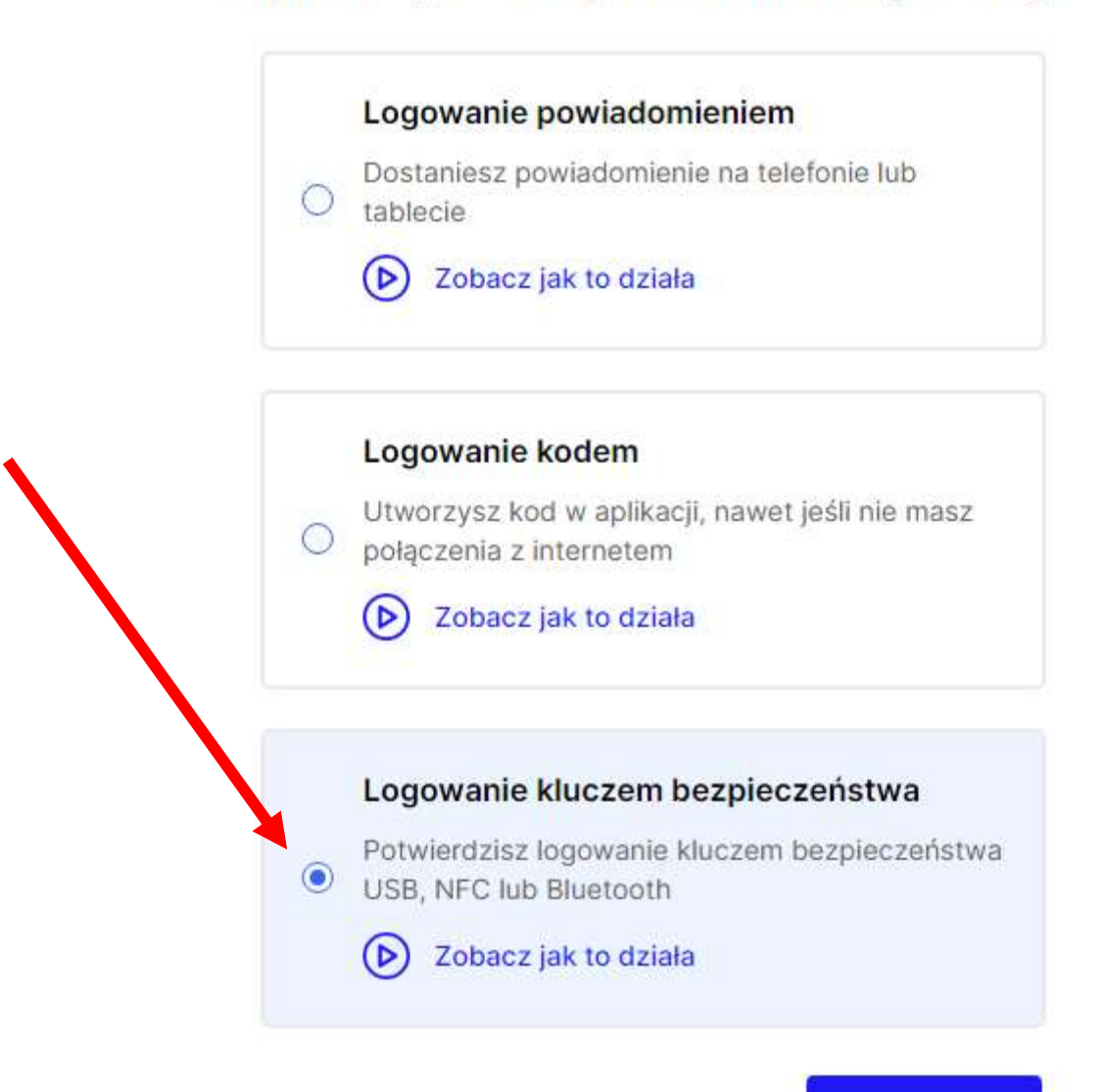

Wstecz

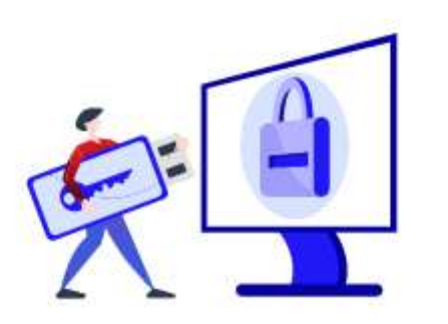

#### Dodaj klucz bezpieczeństwa

Klucze bezpieczeństwa to metoda, której możesz używać jako drugiego kroku w logowaniu dwustopniowym. By z niej skorzystać potrzebujesz fizycznego klucza, który wkłada się do portu USB lub przykłada do tyłu obudowy telefonu z aktywnym NFC. Możesz też użyć klucza Bluetooth.

Wstecz

Dalej

Więcej o kluczach bezpieczeństwa

#### Bezpieczeństwo

#### Hasło

\* \* \* \* \* \* \* \*

Ostatnio zmienione: 04 maja 2022

Podaj nazwę klucza

Zobaczysz ją na liście kluczy na Twoim koncie

Zapisz

Nazwa klucza moj klucz

Wstecz

## Logowanie dwustoj

Potwierdzaj logowanie w dai nikt poza Tobą nie zaloguje s

Logowanie dwustopni

Zabezpiecz swoje konto

Metody odzyskiwar

Pomocniczy adres e-mail

Brak pomocniczego adresu email

Zmień

ństwa USB, NFC lub Bluetooth. Dzięki temu

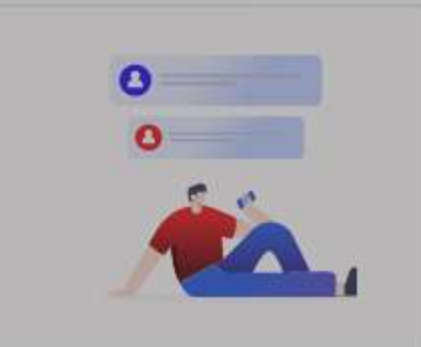

Dodaj adres e-mail

#### Bezpieczeństwo

#### Hasło

Ostatnio zn

#### Logowanie

Potwierdzaj logo nikt poza Tobą i

Logowanie

Zabezpiecz

#### Metody od

Pomocnic

Brak pomod

## Zarejestruj klucz

Przygotuj klucz. Gdy klikniesz "Dodaj klucz", w oknie przeglądarki, zobaczysz instrukcję, która poprowadzi Cię przez jeden z tych sposobów:

Włóż klucz USB do urządzenia i naciśnij przycisk lub złoty krążek na kluczu

Potwierdź logowanie na kluczu Bluetooth

Upewnij się, że masz aktywną funkcję Bluetooth na urządzeniu

lub

lub

Przyłóż klucz do tyłu obudowy telefonu lub urządzenia z aktywnym NFC

Wstecz

(≡

Potrzebujesz pomocy?

Dodaj klucz

#### NFC lub Bluetoo

0

0

Dodai

# Możesz teraz włożyć klucz do **portu USB**

Numer telefonu

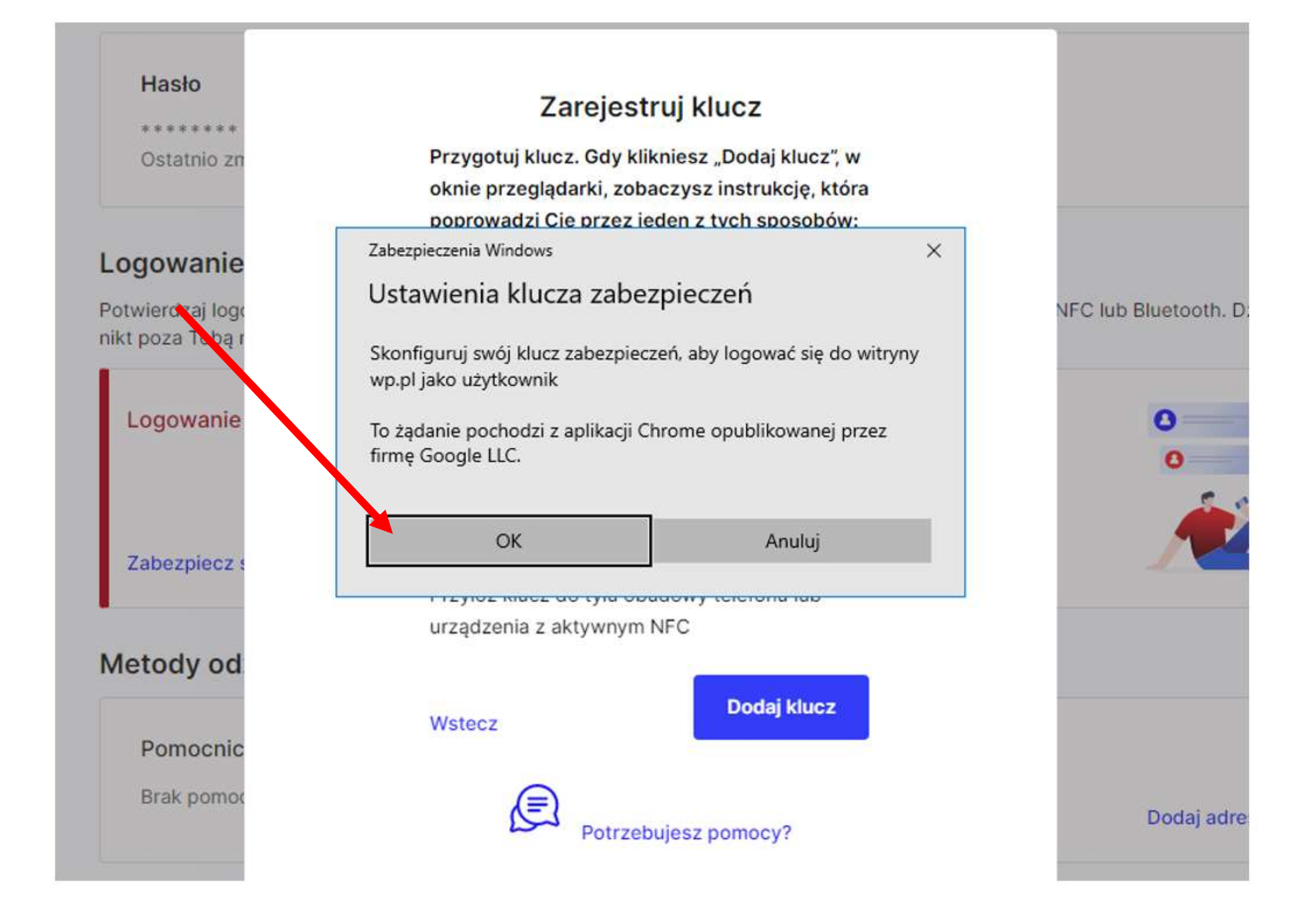

# Jeśli to nowy klucz - musisz ustawić **kod PIN** Jeśli już go ustawiłeś - musisz go teraz podać

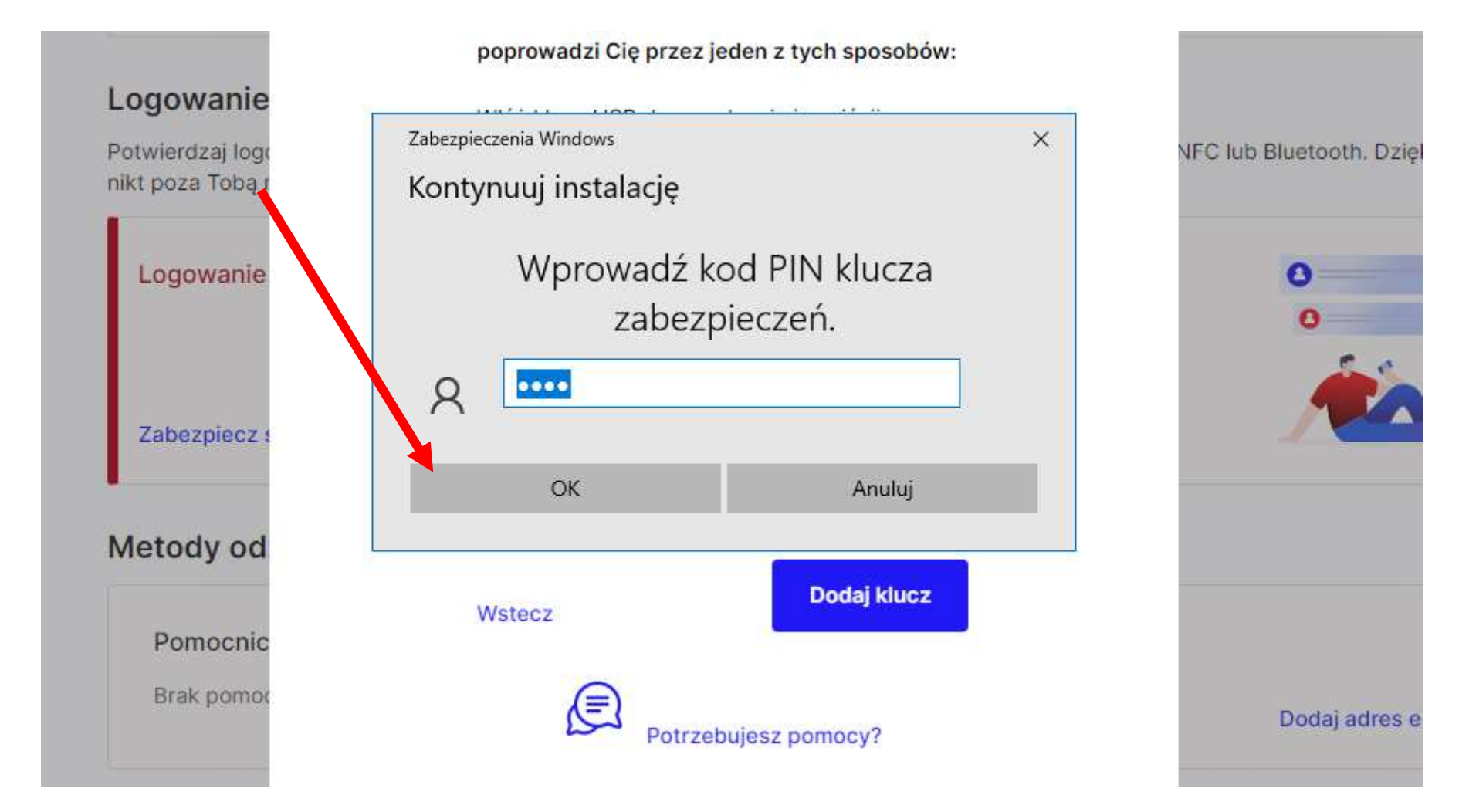

# $\mathbf{\nabla}$

#### Masz logowanie dwustopniowe

Od teraz logowanie potwierdzisz kluczem bezpieczeństwa.

#### Gdy nie będziesz mieć dostępu do klucza bezpieczeństwa, użyj kluczy awaryjnych

Wybierz jedną z opcji:

- Wydrukuj je i schowaj w bezpiecznym miejscu, do którego masz łatwy dostęp.
- Zapisz je na innym urządzeniu niż to, na którym masz zainstalowaną aplikację 1login od WP.
- 3. Pobierz klucze i wyślij je na inny adres e-mail niż ten, który zabezpieczasz.

Pamiętaj, że każdego klucza możesz użyć tylko raz. Listę kluczy możesz ściągnąć na koncie w **zakładce Bezpieczeństwo**. Gdy to zrobisz, poprzednie stracą ważność.

#### Twoje klucze awaryjne

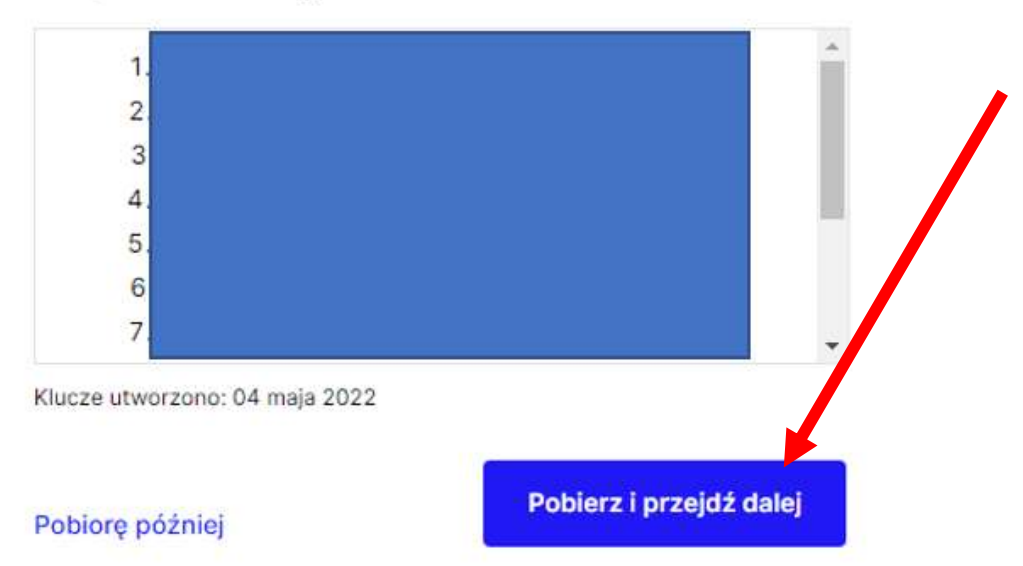

# Warto zapisać i wydrukować klucze awaryjne
### Jeśli używasz klienta pocztowego - możesz wygenerować specjalne hasło

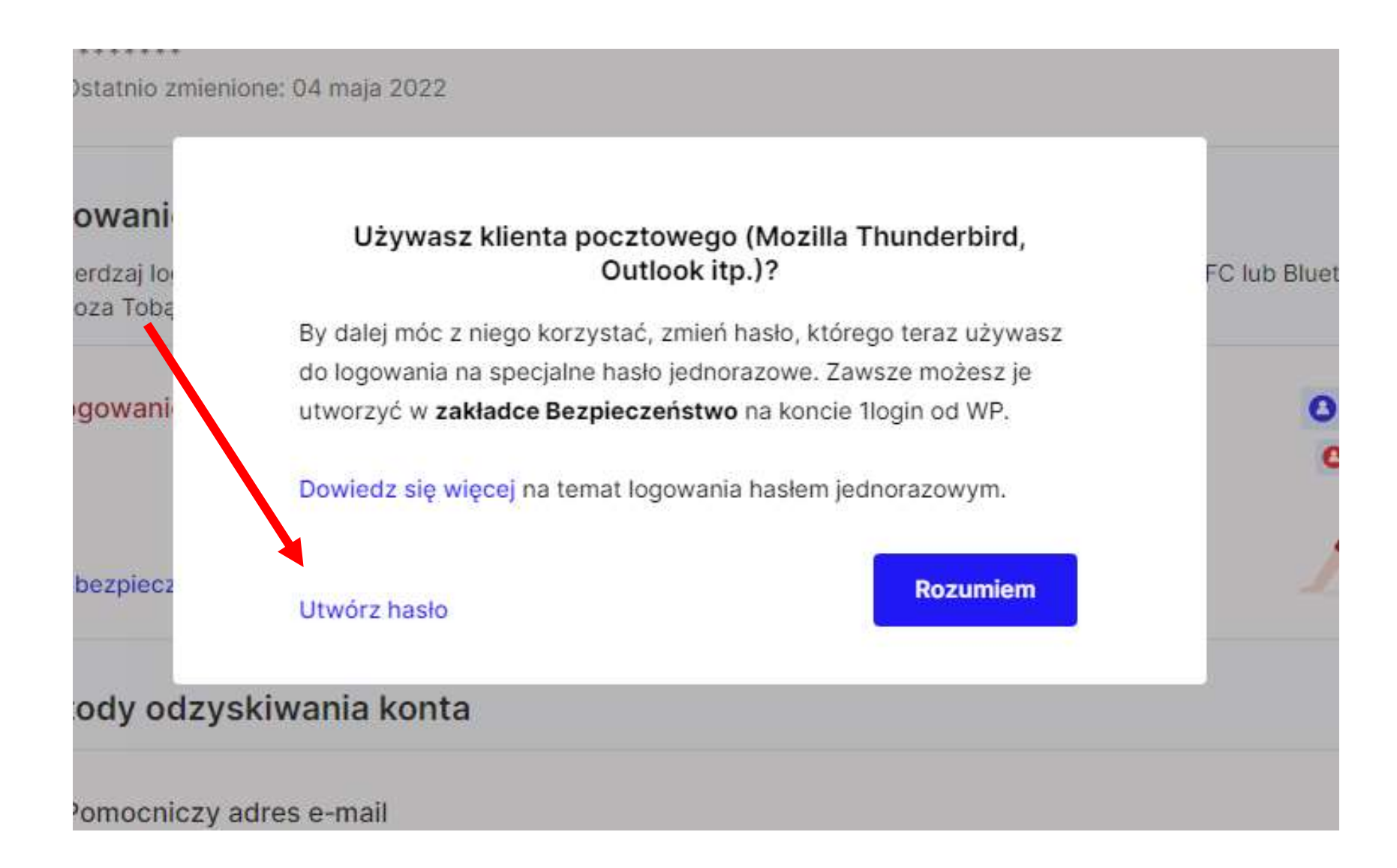

## Wybierasz aplikację i gdzie jej używasz

| wanie c                   | Do jakiej aplikacji potrzebujesz hasła? | ,                |
|---------------------------|-----------------------------------------|------------------|
| dzaj logow<br>ra Toba nie |                                         | 3, NFC lub Bluet |
| a robų me                 | Wybierz aplikację   Outlook             |                  |
| z włączo                  |                                         | 0                |
| maja 202                  | Wybierz urządzenie<br>Komputer osobisty | C                |
|                           |                                         |                  |
|                           | Anuluj Utwórz hasło                     | 1                |

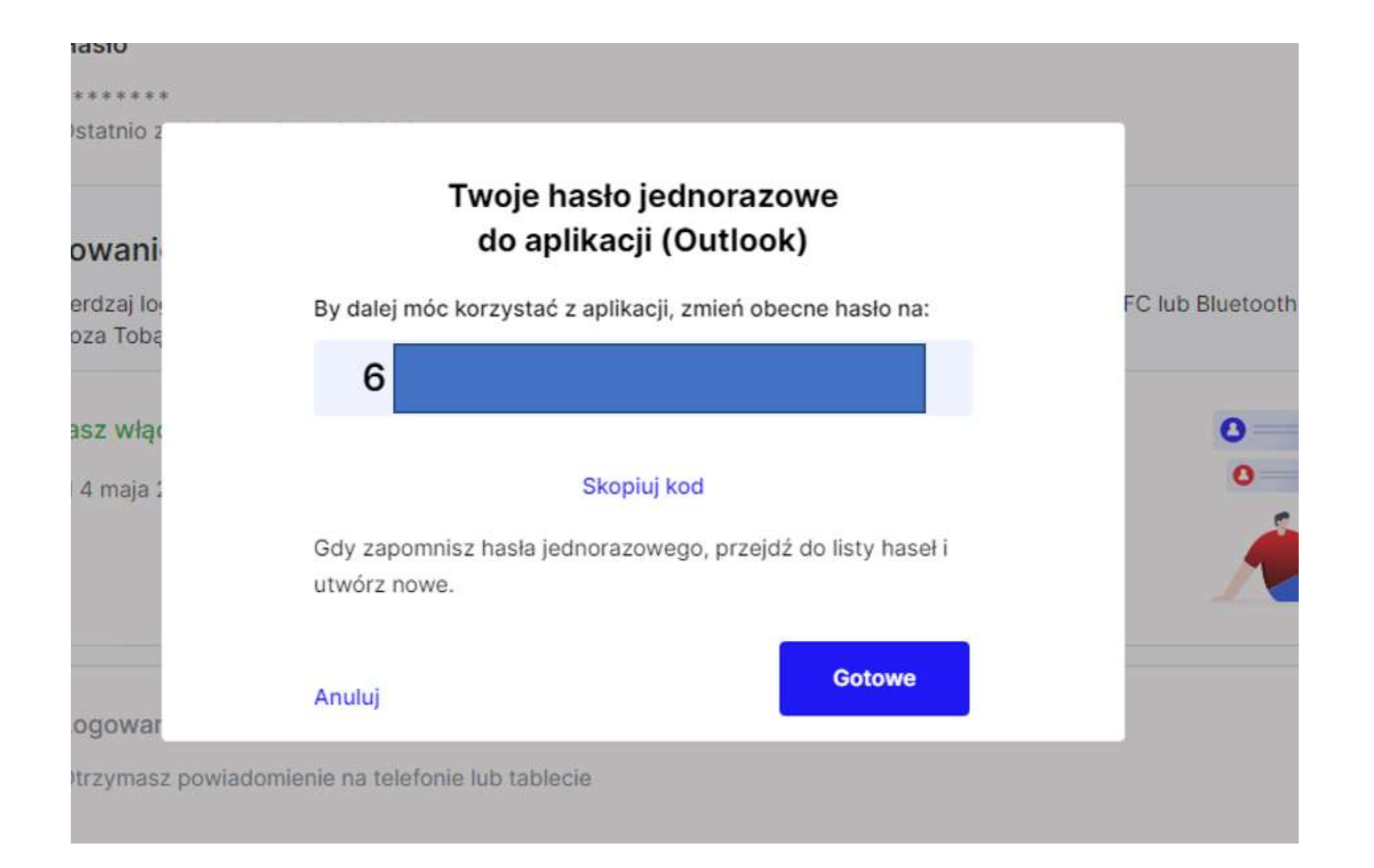

## Konto Microsoft

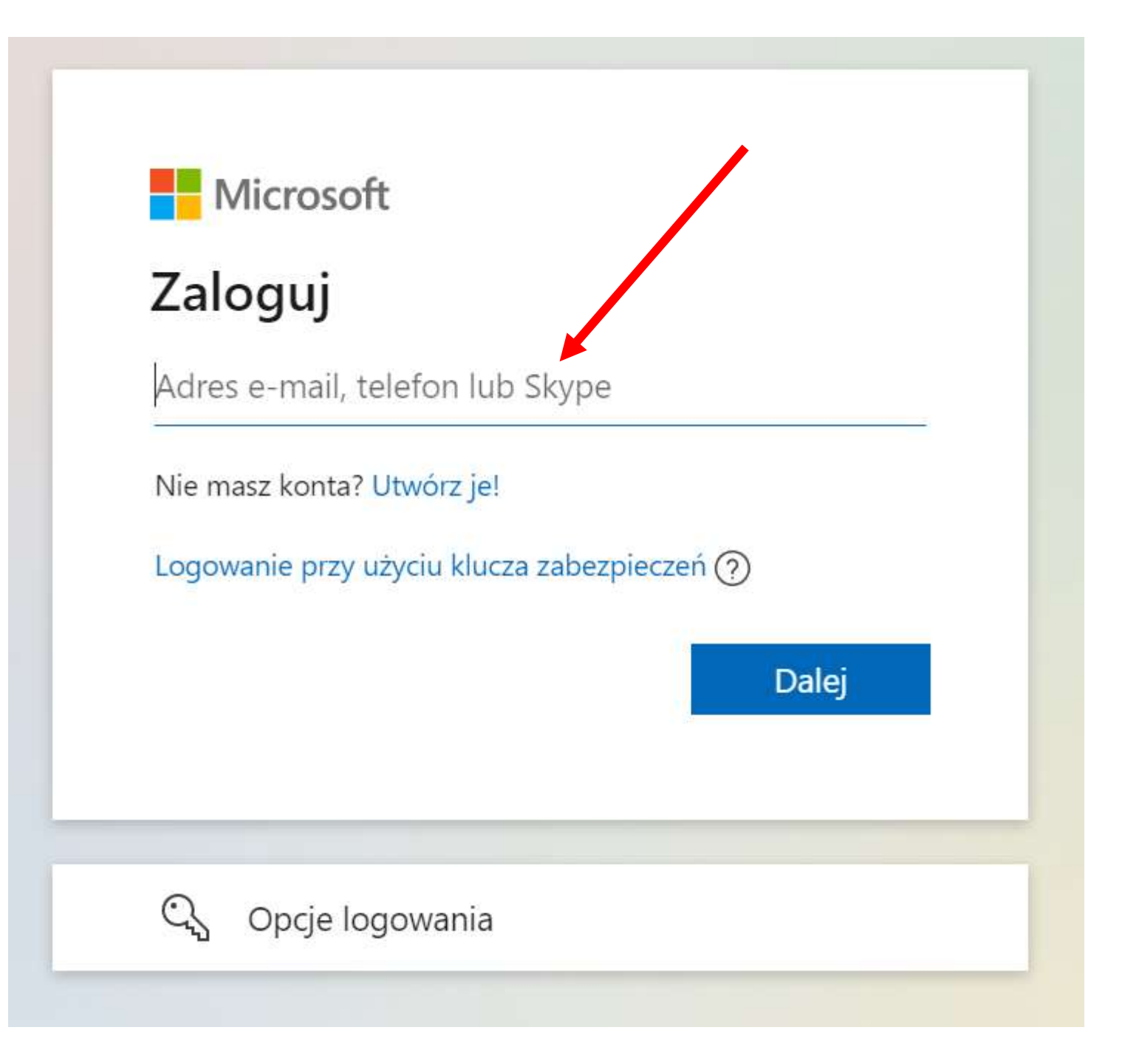

Zaloguj się na swoje konto **Microsoft** Możesz to zrobić pod adresem <u>https://live.com</u>

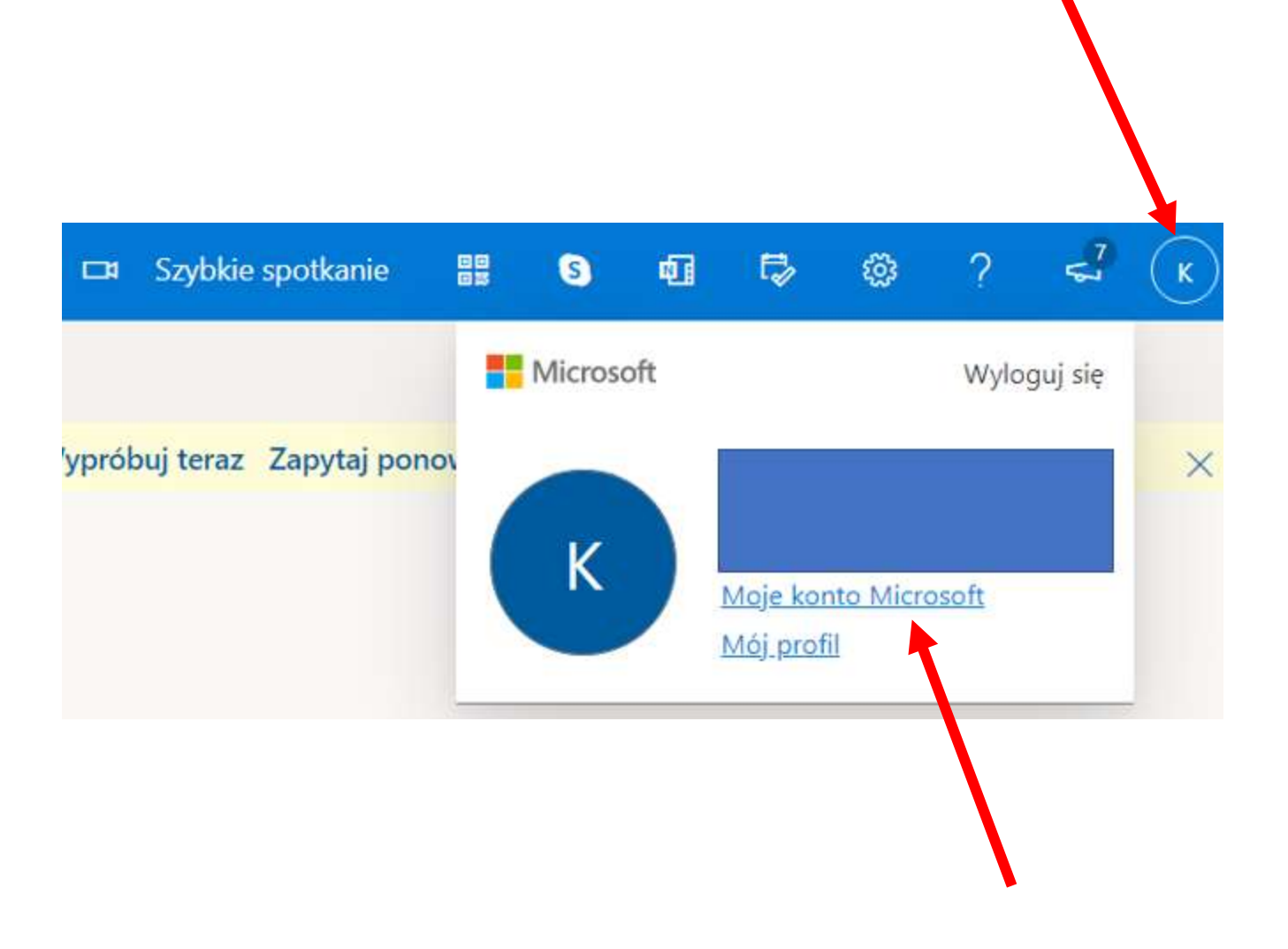

## Kliknij w **kółko** w prawym górnym rogu a następnie wybierz "**Moje konto Microsoft**"

Microsoft 365 Premium Office apps, OneDrive cloud storage, and more Buy Microsoft 365 Family Be more productive - buy Microsoft 365 Family including Word, Excel, PowerPoint, and more. Get Microsoft 365 Devices Find, repair, and manage your devices We don't see any devices Register your Surface, Xbox, or related accessory to see its warranty status or create a service order.

Related Schedule a repair Online support

Add device

Privacy Manage your privacy settings for Microsoft products

Security Tools to help keep you safe online

#### Payment options

Ö

Manage how you pay for purchases with your Microsoft account

Don't have a Surface or Xbox?

#### Order history

View recent purchases made with your Microsoft account

 $\sim$ 

V

V

 $\sim$ 

~

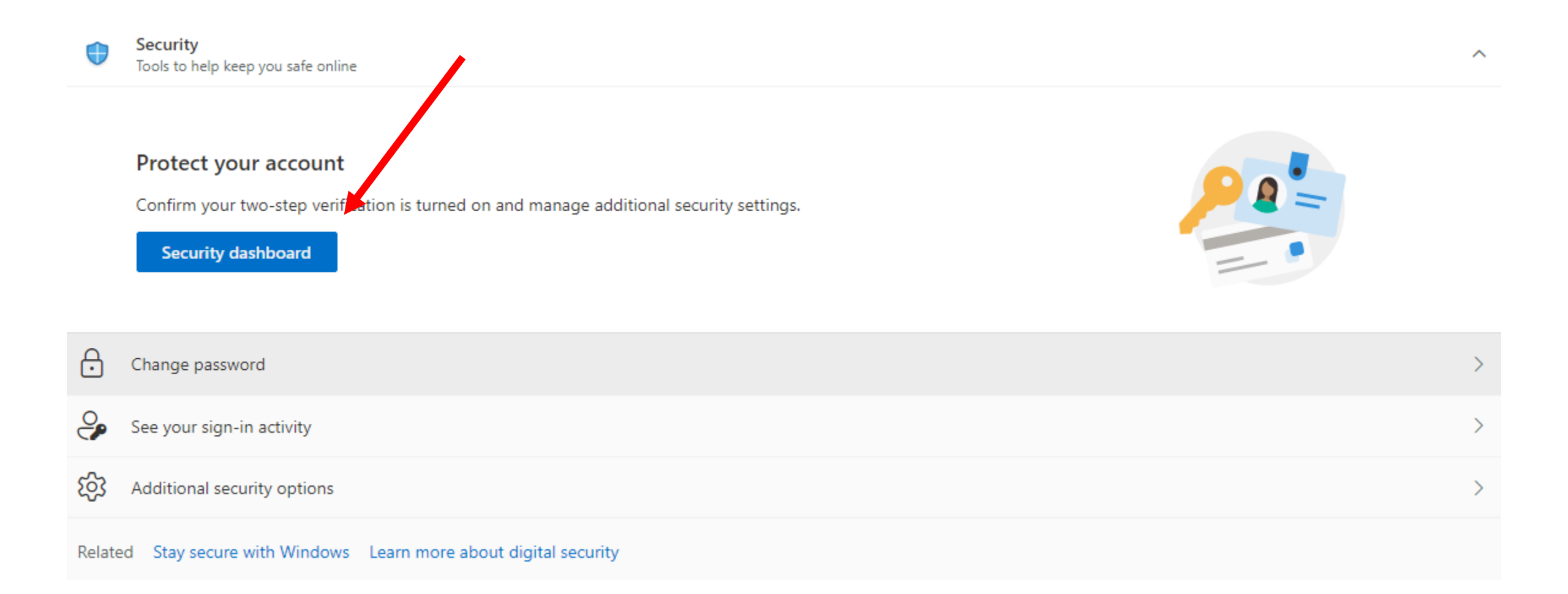

### Security

# Change password Last update: 3/10/2022

### Security basics

Manage your password, protect your account, and view additional security resources.

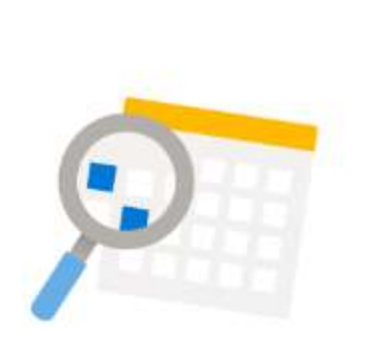

#### Sign-in activity

See when and where you've signed in and tell us if something looks unusual.

#### View my activity

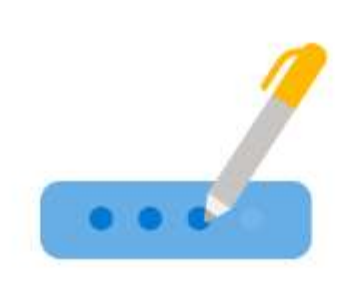

#### Password security

Help keep your account safer by using a stronger password.

#### Change my password

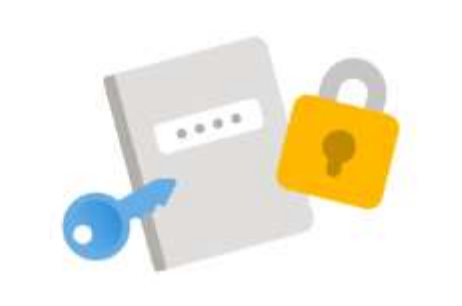

#### Advanced security options

Try the latest security options to help keep your account safe.

#### Get started

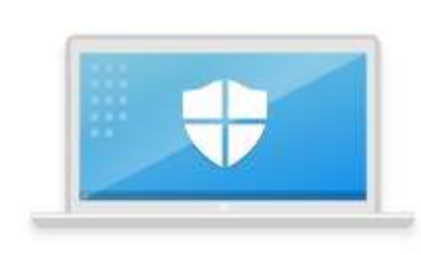

#### Stay secure with Windows 10

Windows 10 makes it easier to stay secure with built-in protection using Microsoft Defender Antivirus.

#### Check out Windows security

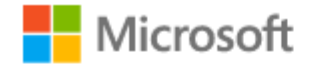

### Help us protect your account

Passwords can be forgotten or stolen. Just in case, add security info now to help you get back into your account if something goes wrong. We won't use this info to spam you—just to keep your account more secure. Learn more.

What security info would you like to add?

An alternate email address

someone@example.com

We'll send a security code to your alternate email address in the next step.

# Musisz podać zapasowy adres email

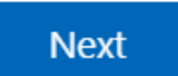

### Microsoft

### Zweryfikuj swój adres e-mail

Wyślemy kod weryfikacyjny na adres e-mail Aby zweryfikować, czy to jest to Twój adres e-mail, wprowadź go poniżej.

osoba@example.com

Mam kod

 $\leftarrow$ 

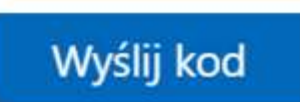

#### Ways to prove who you are

Manage sign-in and verification options for your Microsoft account. Learn more about sign-in and verification.

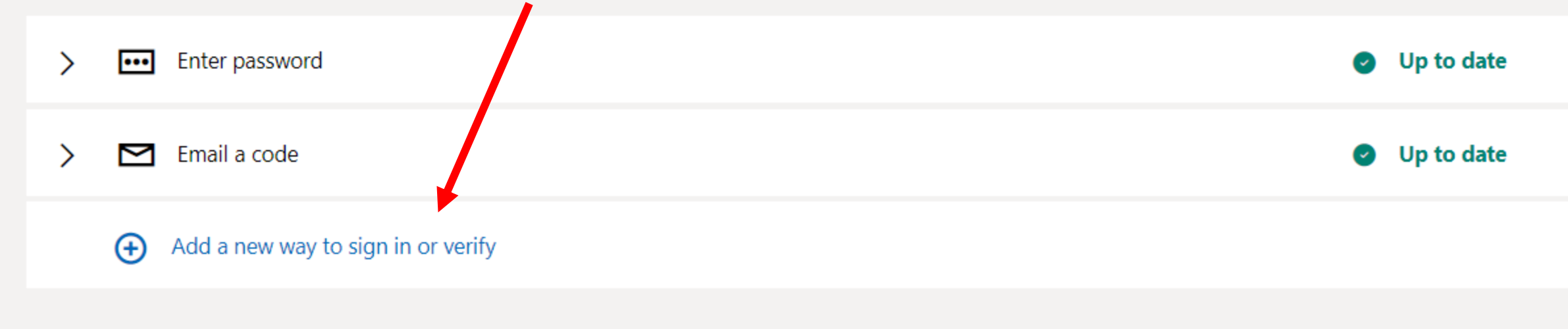

Select an additional way to verify or sign in

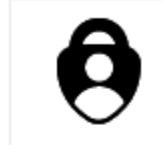

**Use an app** Quickly approve sign-in notifications on your phone.

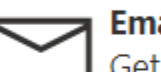

•••

Email a code Get an email and sign in with a secure code.

• Use your Windows PC

 Sign in using your face, fingerprint, or a PIN.

Use a security key These devices let you sign in without a username and password.

Show more options

### Set up your security key

Have your key ready

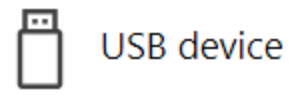

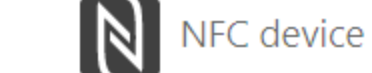

To use a USB security key, when prompted, plug it into your USB port. Then touch the gold circle or button if your key has one when prompted for follow up action.

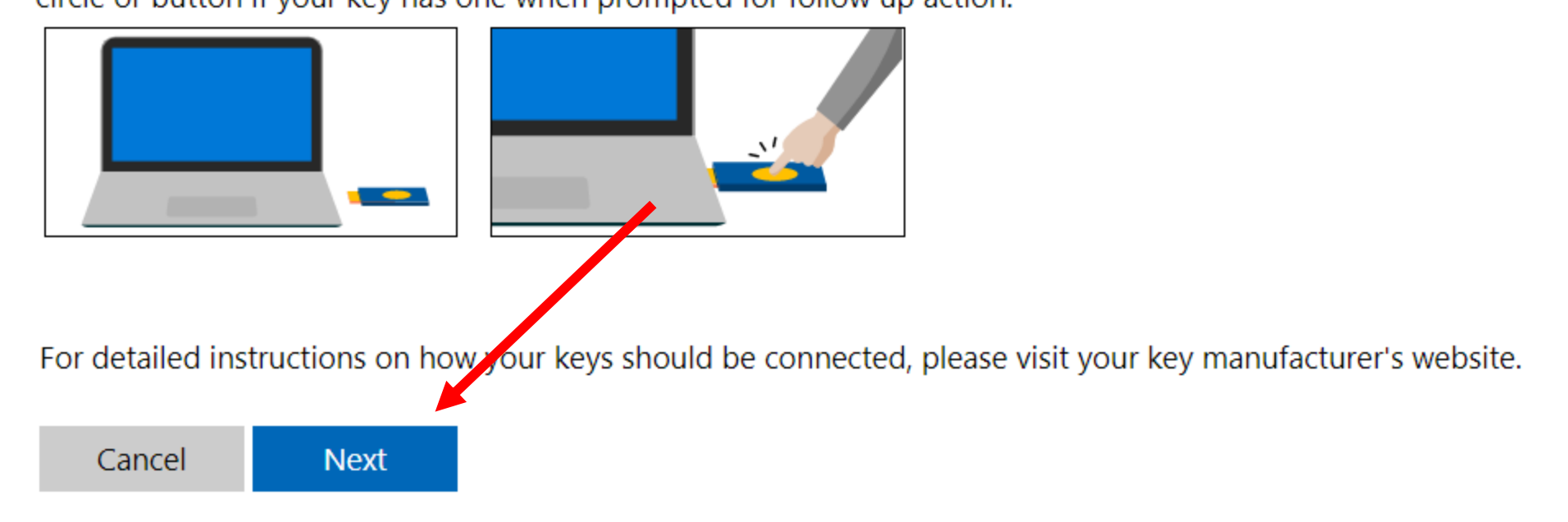

| zabezpie                                 | eczenia Windows                                                                                       |                                                                     |
|------------------------------------------|----------------------------------------------------------------------------------------------------|---------------------------------------------------------------------|
| Ustav                                    | vienia klucza zabe:                                                                                   | zpieczeń                                                            |
| Skonfig<br>login.m<br>To żąda<br>firmę G | juruj swój klucz zabezpiec:<br>icrosoft.com jako użytkow<br>nie pochodzi z aplikacji C<br>ioogle LLC. | zeń, aby logować się do witryny<br>nik<br>hrome opublikowanej przez |
|                                          | OK                                                                                                    | Anuluj                                                              |
|                                          |                                                                                                    |                                                                     |

### Możesz teraz włożyć klucz do portu USB

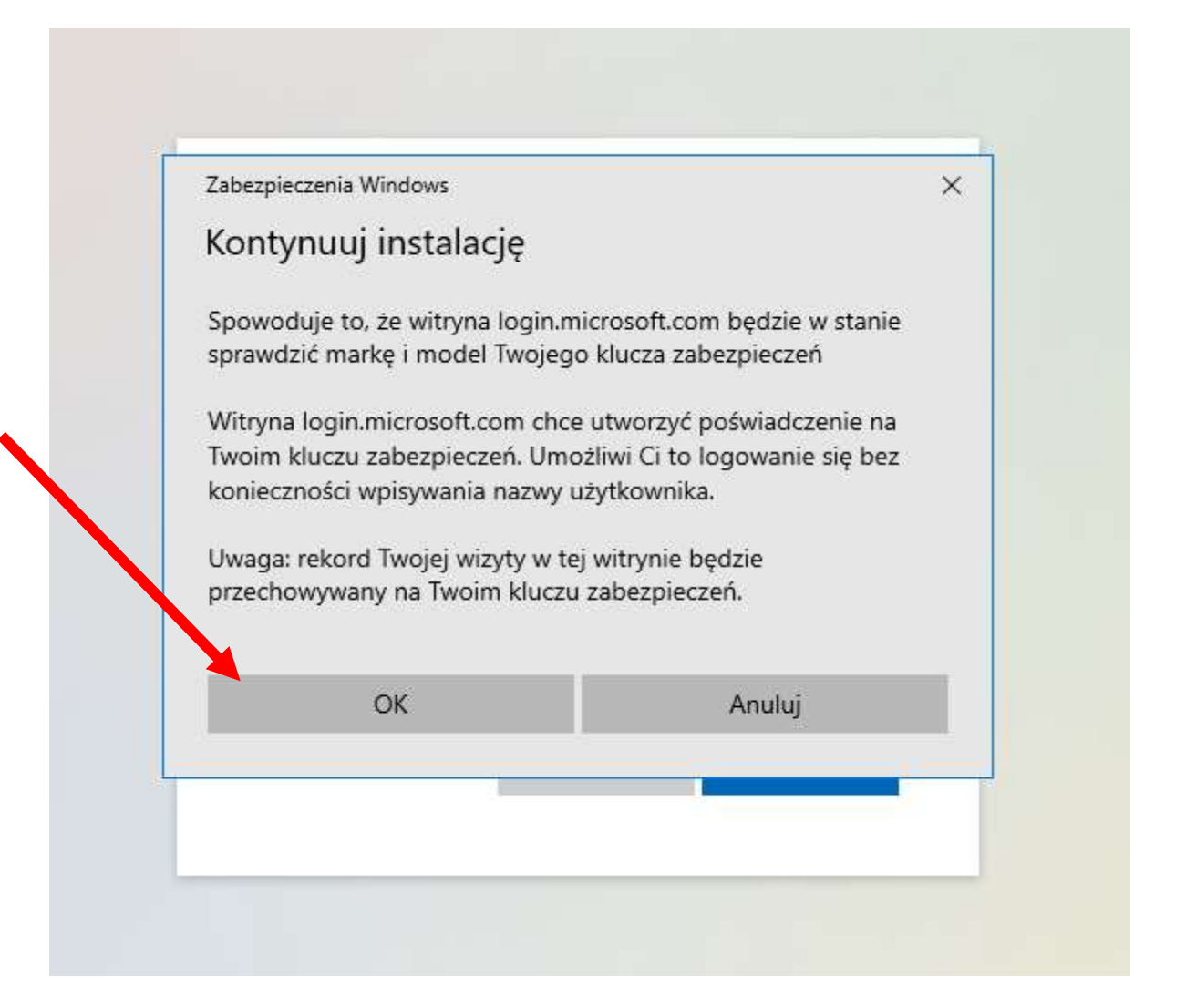

# Jeśli to nowy klucz - musisz ustawić **kod PIN** Jeśli już go ustawiłeś - musisz go teraz podać

| Zabezpi | etting up vour<br>eczenia Windows | new sign-in               | × |
|---------|-----------------------------------|---------------------------|---|
| Kont    | ynuuj instalację                  |                           |   |
|         | Wprowadź ko<br>zabezp             | od PIN klucza<br>pieczeń. |   |
| R       | Kod PIN klucza zabez              | pieczeń                   |   |
|         | ОК                                | Anuluj                    |   |

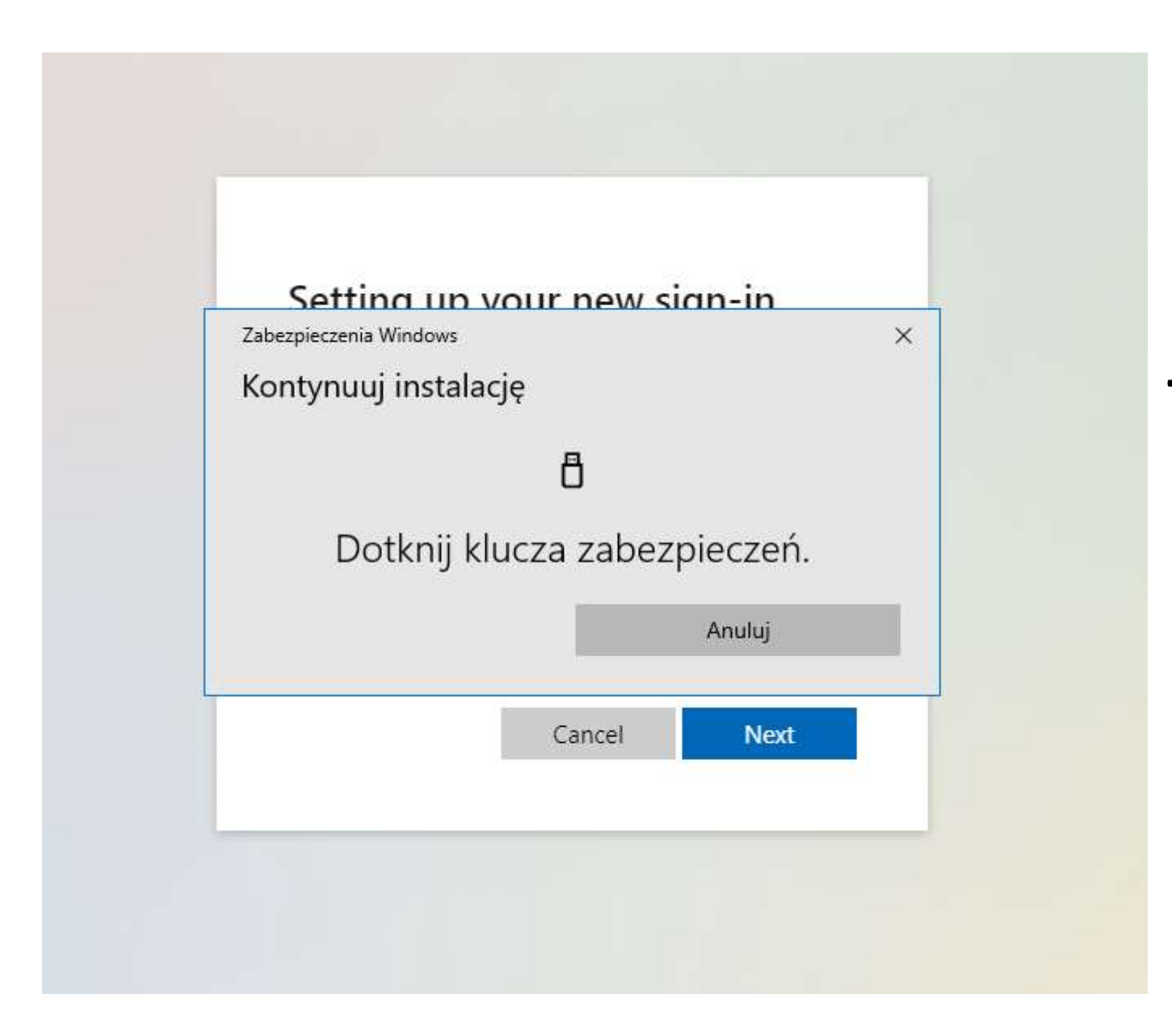

# Teraz musisz fizycznie dotknąć palcem guzika na kluczu

## To o ten guzik chodzi

esc

51% %55 FT

FZ

https://brandfolder.yubico.com/

# Set up your security key

Name your new security key

Hint: Name it so you'll know later which key this one is.

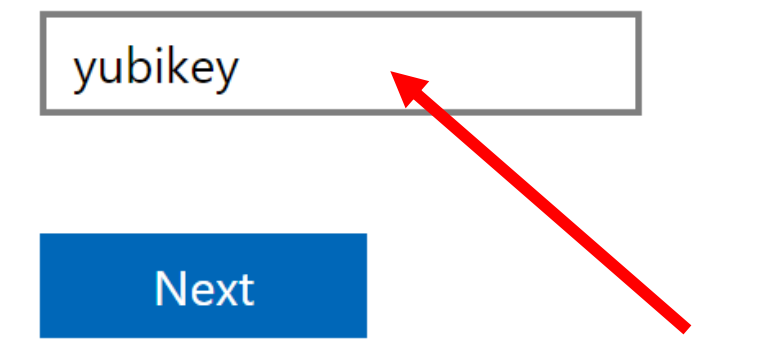

Klucze możesz nazwać - przydatne jeśli masz ich **kilka** 

## Podczas logowania wybierz tą opcję

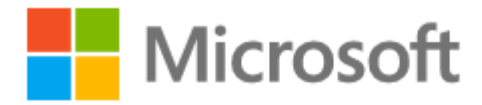

## Zaloguj

Adres e-mail, telefon lub Skype

Nie masz konta? Utwórz je!

Logowanie przy użyciu klucza zabezpieczeń 🥎

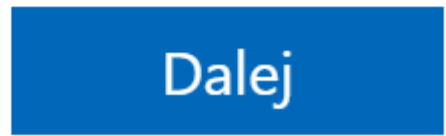

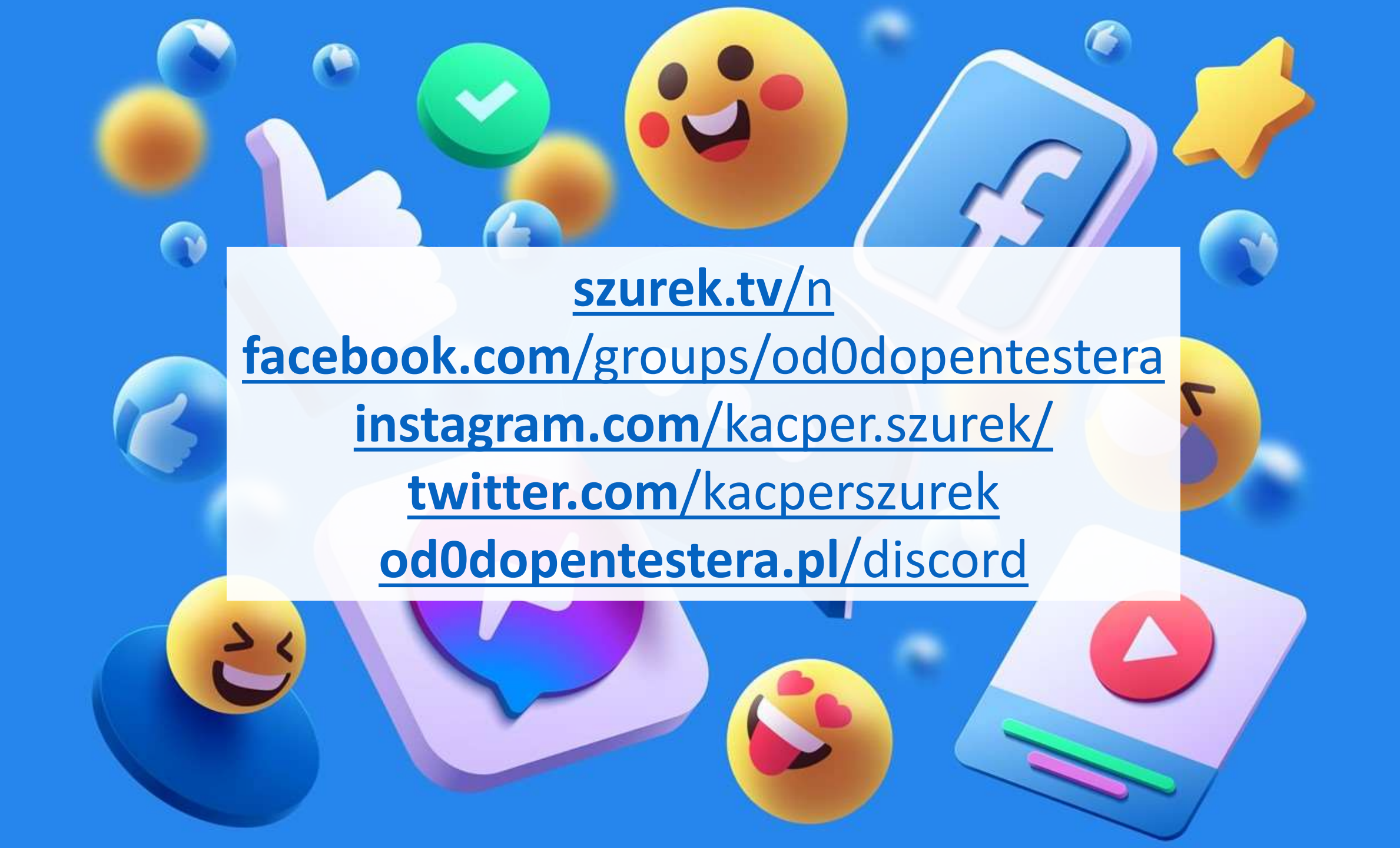